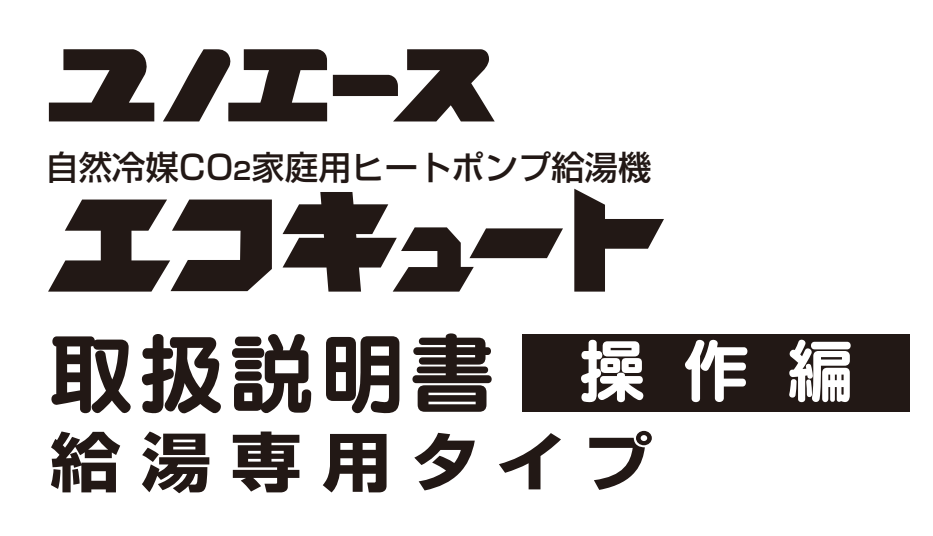

●このたびは、自然冷媒CO2家庭用ヒートポンプ給湯機をお買い上げ いただきまことにありがとうございます。

●この取扱説明書には、使用上の注意事項を記載しております。正しく 安全にお使いいただくため、ご使用前に必ずお読みください。 そのあとは、別冊の「取扱説明書 仕様編」、「保証書」と一緒に必要に なったときにいつでもお読みになれるよう大切に保管してください。

●お買い上げの機種の形式は、「保証書」の表示、貯湯ユニットの銘板 ラベルまたはリモコンの「形式・連絡先表示」(→38ページ)をご確認 ください。

※エコキュートは関西電力株式会社の登録商標です。

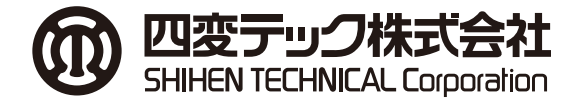

### はじめに

| エコキュートの上手な使い方 ・・・・・2       |
|----------------------------|
| 安全上のご注意                    |
| 据え付け・ご使用にあたってのお願い ・・・・・・・7 |
| リモコン各部の名前とはたらき・・・・・・・・・8   |

#### 給湯とおふろの使い方

| お湯・シャワーを使う                  |
|-----------------------------|
| お湯がたりないとき ・・・・・・・・・・・11     |
| 湯増しを一時休止する ・・・・・・・・・・・・11   |
| お湯はりお知らせスイッチの使い方12          |
| <ul><li>おふろにお湯をはる</li></ul> |
| • ふろ湯量を設定する                 |
| • ふろ湯量を変更する                 |

#### メニュー設定と便利な使い方

| メニューの種類と設定方法 ・・・・・・・・・・14  |
|----------------------------|
| 使用可能湯量を見る                  |
| 運転モード                      |
| 数日間お湯を使用しないとき(休止設定)・・・・・19 |
| ecoガイドを使う(せつやくガイド) ·····20 |
| (かんたん操作ガイド) ・・・・・22        |
| (入浴ガイド)・・・・・・・・・・23        |
| (よくあるご質問ガイド)・・・・・23        |
| チャイルドロックを使う ・・・・・24        |
| 生活用水を確保する25                |
| オプション                      |
| 日時を合わせる                    |
| 連絡先登録                      |
| 高温沸上モードの設定                 |
| 湯量設定                       |
| ピークカットの設定 ・・・・・29          |
| パワーセーブの設定30                |
| 沸上時間シフトの設定30               |
| 電力契約の設定                    |
| HEMS 接続の設定 ······32        |
| 太陽光発電の電力を活用した運転について33      |

#### このようなときは

| リモコンのお手入れと日常点検 ・・・・・・ | ··38   |
|-----------------------|--------|
| 故障かなと思ったら             | · · 38 |
| よくあるご質問               | 44     |

#### 別冊の「取扱説明書 仕様編」を ご覧ください。

製品構成と各部のなまえ 冬期の凍結予防について 長期間お湯を使用しないとき 次にご使用になるとき 非常用取水栓の使い方 停電したときや断水・水道工事がおこなわれるとき 貯湯ユニットのお手入れと日常点検 仕様 定期点検(有料) 保証とアフターサービス

# エコキュートの上手な使い方

●省エネ・節約機能を使うことで、快適な生活に役立てることができます。

### 省エネで経済的にご使用いただくために

エコキュートは、過去のお湯の使用量を学習してお湯を沸かしますが、リモコンの設定により、多めに沸かす ことも、少なめに沸かすこともできます。以下を参考に、必要な量だけお湯を沸かし、上手に使い切ることが 省エネ・省コストのポイントです。

### 選べる運転モードが便利

お買い上げ時の運転モードの設定は、「おまかせ省エネ」になっています。 (→17ページ)

●1週間の最大使用量が500L以下の場合は、「おまかせ省エネ」がおすすめです。 1週間の使用量は「せつやくガイド」で確認することができます。(→20ページ)

| ■リモコン画面        |     |                      |
|----------------|-----|----------------------|
| 運転モード設定(現在に    | t a | おまかせ省エネです)           |
| おまかせ省エネ        |     | おすすめの省エネ             |
| おまかせ           |     |                      |
| 使いきり           | =   | 毎日の使用湯重を<br>学習して、最適な |
| 満タン(1週間)       |     | お湯の量を目動で<br>沸かします。   |
| ◆で選択、[メニュー / 沕 | ŧ.  | 官]で決定                |

### 様々な電気料金メニューに対応

電気料金メニューの特徴に合わせ、3つのピーク電力抑制機能「ピークカット」、「パワーセーブ」、 「沸上時間シフト」を選ぶことができます。(→29、30ページ)

### 「ムダな沸き上げをストップ

その日にもうお湯を使わないときは / ﷺ」を押すと、昼間の湯増し運転を休止することができ ます。(→11ページ)

### 旅行などで不在になるときは

「休止設定」で沸上げを休止することができます。(→19ページ)

●16日間以上休止するときは、漏電しゃ断器の電源レバーを「OFF」にして貯湯ユニットとヒートポンプユニットの排水をしてください。(→取扱説明書 仕様編「長期間お湯を使用しないとき」)

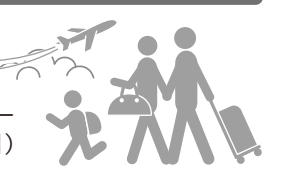

●入浴に関するお知らせガイド機能をご使用いただくことで、安心で快適な入浴に役立てることができます。 入浴事故を防ぐためには、本人だけでなく家族や介護者、周囲の人が日ごろから注意を払うことが大切です。

### 入浴中の事故を防ぐために\*

●厚生労働省の「人口動態調査」によると、高齢者の「不慮の溺死及び溺水」による死亡者数は高い水準で 推移しており、近年では「交通事故」による死亡者数よりも多くなっています。発生場所としては、家や居 住施設の浴槽における事故が多く、11月~4月の冬季を中心に多く発生しています。事故を防ぐためには、 高齢者本人だけでなく、家族の方など周りの方も一緒になって入浴習慣を見直すことが大切です。

●入浴中の事故を防ぐため、以下の点に注意しましょう。

(1) 入浴前に脱衣所や浴室を暖めましょう。

(2) 湯温は41度以下、湯につかる時間は10分までを目安にしましょう。

- (3) 浴槽から急に立ち上がらないようにしましょう。
- (4) 食後すぐの入浴や、飲酒後、医薬品服用後の入浴は避けましょう。
- (5) 入浴する前に同居者に一声掛けて、意識してもらいましょう。

※消費者庁「消費者への注意喚起 2020年11月19日 冬季に多発する高齢者の入浴中の事故に御注意ください!」より引用

### 入浴ガイドでアドバイス

#### ■リモコン画面

<u>出入浴ガイド</u> 【入浴事故を防ぐ安全対策】 浴室および脱衣所の暖房を おこないましょう。

123456

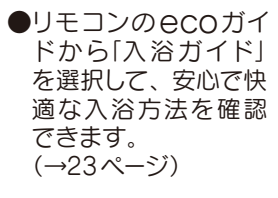

### 気温が低い日に入浴注意情報を表示

#### ■リモコン画面

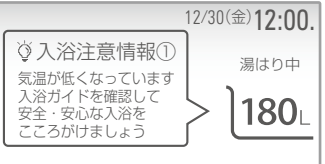

●気温が低い日に湯はりする と「入浴注意情報」がリモ コンに表示されます。 (→13ページ)

### 安全上のご注意

●ここに示した注意事項は、お使いになる方や他の人への危害と財産の損害を未然に防ぎ、安全に正 しくお使いいただくために、重要な内容を記載しています。次の内容(表示・図記号)をよく理解 してから本文をお読みになり、記載事項をお守りください。

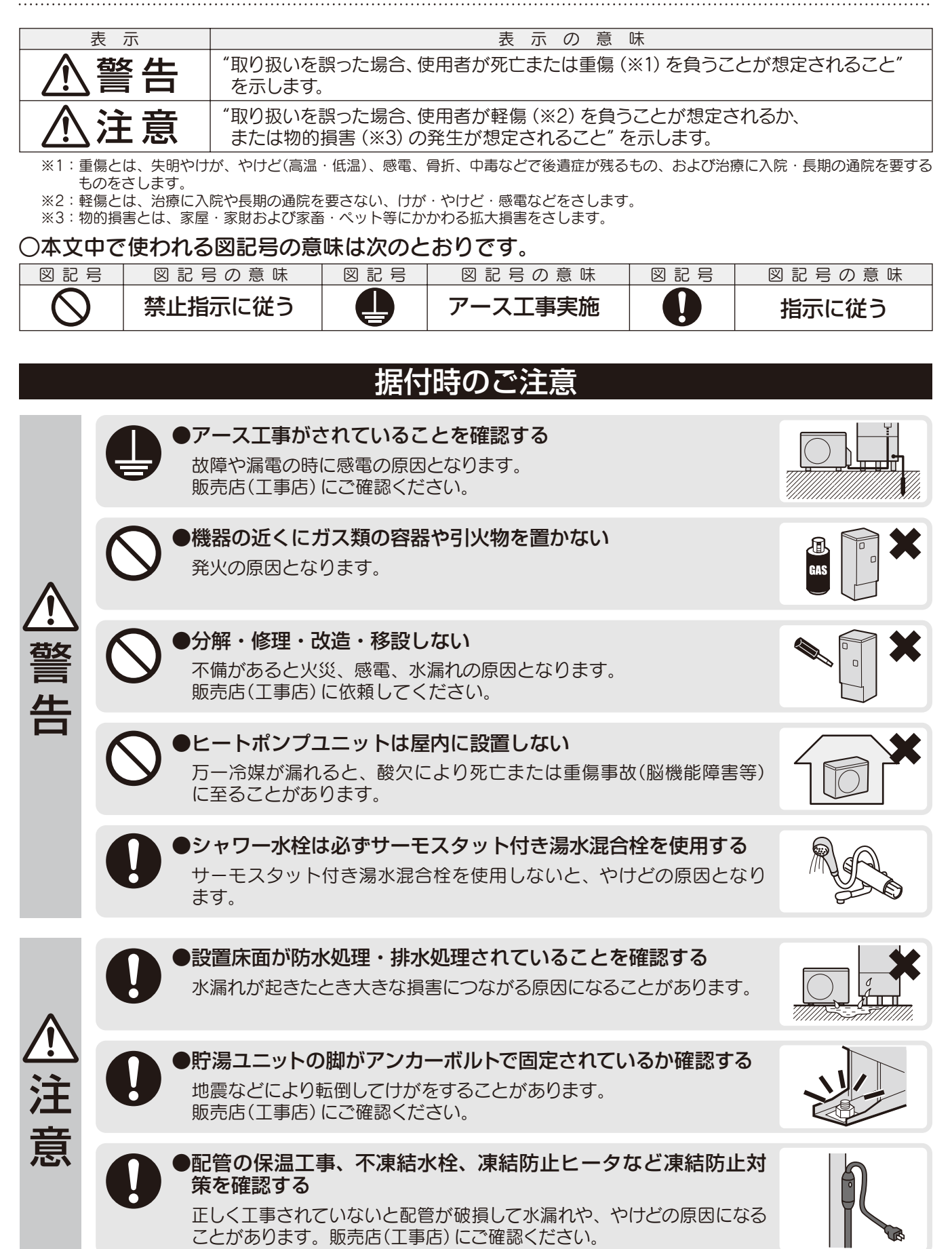

はじ

め

Ē

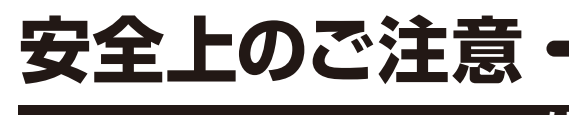

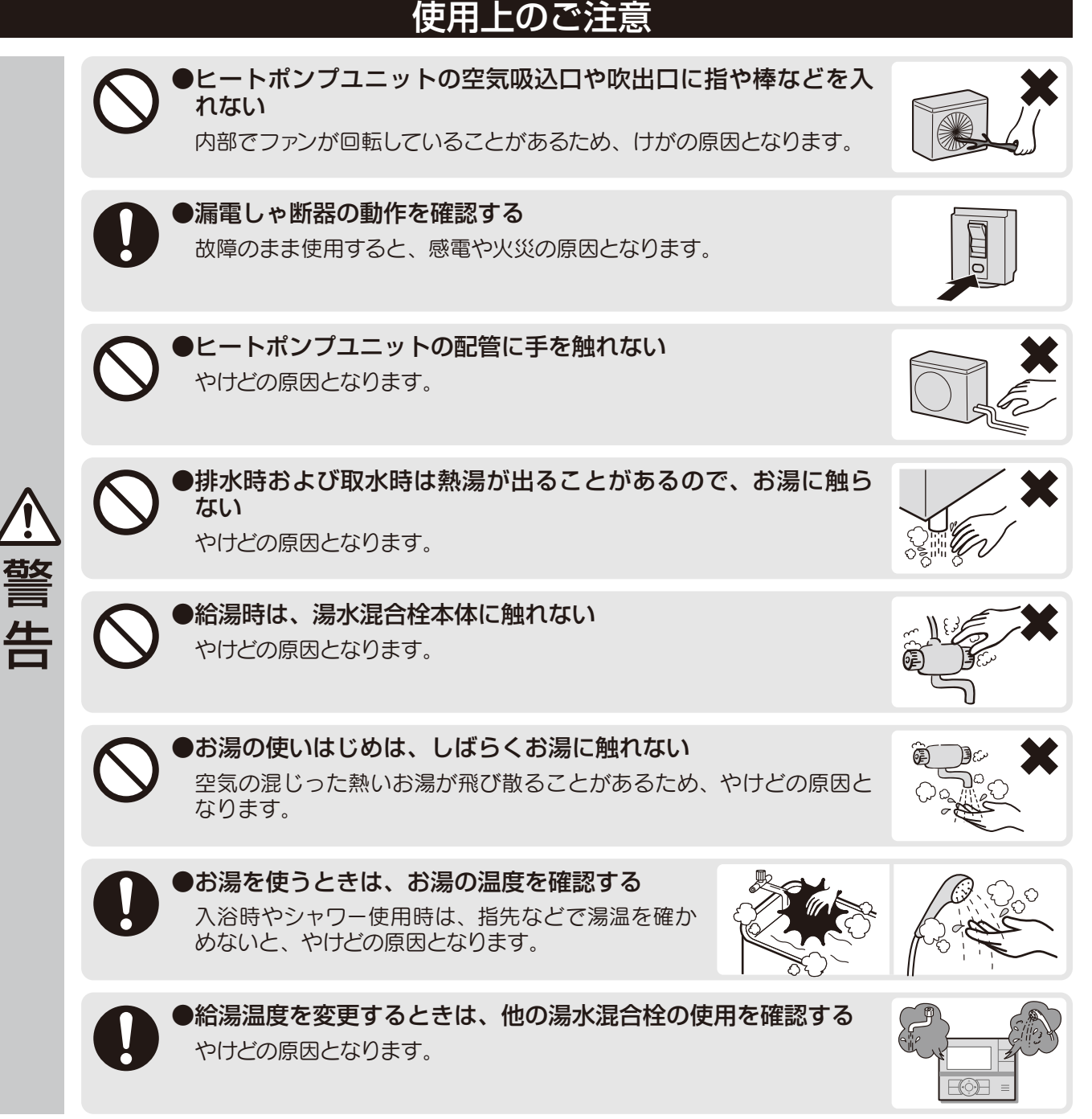

# 安全上のご注意

|    |              | 使用上のご注意                                                                                                    |   |
|----|--------------|----------------------------------------------------------------------------------------------------|---|
|    | $\bigotimes$ | <ul> <li>そのまま飲用しない</li> <li>長期間のご使用によって、タンク内に水アカがたまったり、配管材料の劣化などによって水質が変わることがあります。飲用される場合は以下の点に注意し、必ず一度、沸騰させてからにしてください。</li> <li>必ず水質基準に適合した水を使う。</li> <li>熱いお湯が出てくるまでの水(配管内にたまっていた水)は、雑用水として使用する。</li> <li>固形物や変色・にごり・異臭などがあった場合には、飲用には使用せずに、直ちに点検を依頼する。</li> </ul> |   |
|    | $\bigcirc$   | ●タンク内の熱いお湯を直接排水しない<br>やけどや排水管の破損の原因になることがあります。                                                                                                    |   |
| ٨  | $\bigcirc$   | ●ヒートポンプユニットの熱交換器のフィンに触らない<br>けがの原因になることがあります。                                                                                                    | × |
| 注意 | $\bigcirc$   | <ul> <li>●ヒートポンプユニットや貯湯ユニットに乗ったり、物を載せたり、</li> <li>配管に力を加えない</li> <li>落下・転倒などにより、けがの原因になることがあります。</li> </ul>                                                                                                    |   |
| 意  | 0            | ●ヒートポンプユニットや貯湯ユニットの周辺には物を置いたり、<br>落ち葉などがたまらないようにする<br>虫などが浸入し、発火、発煙または故障の原因になることがあります。                                                                                                    |   |
|    | $\bigcirc$   | ●井戸水、地下水、温泉水は使用しない(水質基準に適合した水<br>を使用する)<br>塩分、石灰分、その他不純物が多く含まれていたり、酸性水質の地域では、<br>腐食による水漏れ、硬度の高い水質の地域では配管詰まりによる故障の<br>原因になることがあります。                                                                                                    |   |
|    | $\bigcirc$   | ●凍結のおそれがあるときは、電源を切らない<br>配管が凍結し、水漏れの原因になることがあります。                                                                                                    |   |
|    | $\bigcirc$   | ●動植物に直接風をあてない<br>動植物に悪影響をおよぼす原因になることがあります。                                                                                                    |   |

1.

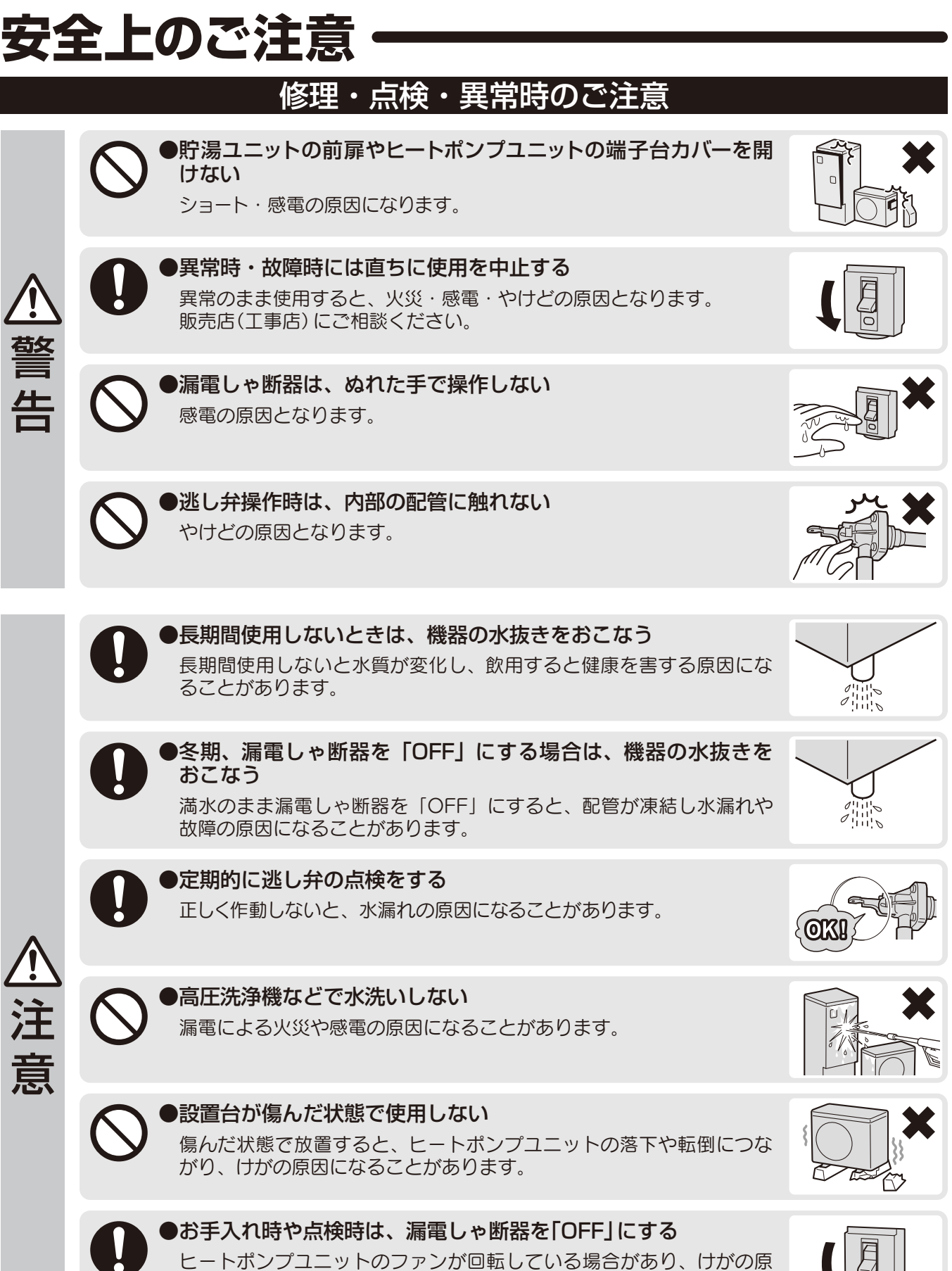

●お手入れや点検の後は、漏電しゃ断器と逃し弁のカバーを閉じる 雨やゴミが入ると漏電による火災や感電の原因になることがあります。

因になることがあります。

# 据え付け・ご使用にあたってのお願い

#### ●機器の設置状況を確認する

正しく設置されていないと性能が低下したり機器が故障し、漏電や感電、やけどのおそれがあります。

- 塩害のおそれのある海岸付近や腐食性ガス発生のおそれのある温泉地等には設置しない。
- •キッチンの換気扇の近くには設置しない。
- 隣家に配慮した場所を選び、運転音や振動が伝わりやすい場所や迷惑になる場所に 設置しない。
- •積雪地域では防雪カバー、屋根などの防雪対策をする。
- 吹雪でヒートポンプユニットに雪が付着するような場所には設置しない。
- •太陽熱温水器には接続しない。

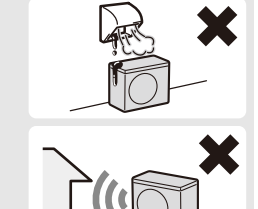

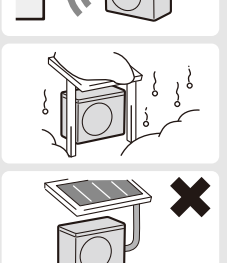

2:00

9-3

23:00

9:00

電気料金が

安い時間帯

深夜時間帯は、地域

や契約の内容によっ

て異なります。

#### ●深夜時間帯のご使用について

この給湯機は、おもに深夜時間帯にお湯を沸かしますので、冬期などは この時間帯に給湯や湯はりをおこなうと、不足分を昼間に湯増し運転を おこない電気料金が高くなる場合があります。

#### ●リモコンの時刻を確認する

定期的に時刻を確認し、時刻がずれている場合は、リモコンで時刻を合わせてください。 時刻がずれていると、電気料金が高くなる場合があります。

#### ●お湯を上手に使う

1日に使用できるお湯の量には限りがあります。流しっぱなしで使用せず、こまめに止めましょう。

- シャワーは止めながら(髪を洗っているときなどは止めましょう)
- 洗いものをするときは止めながら

### ●湯はりをするとき

湯はりをするときは次のことを確認してください。

•おふろの排水栓を閉じる

湯はり後はおふろのふたをする(お湯を冷めにくくするため)

※浴室を暖めたいときは、おふろのふたを開けて湯はりすることをおすすめします。

#### ●積雪時には除雪をする

ヒートポンプユニットや貯湯ユニットの周囲に積雪すると、誤作動や故障および能力低下 の原因になります。

н

### ●貯湯ユニットとヒートポンプユニットを満水にしてから電源を入れる 満水にしないで電源を入れると故障の原因になります。

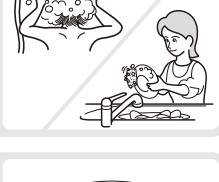

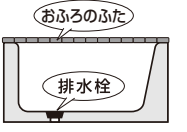

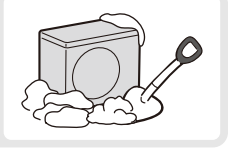

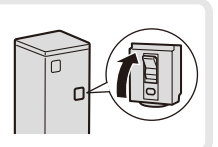

### リモコン各部の名前とはたらき

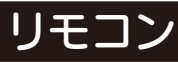

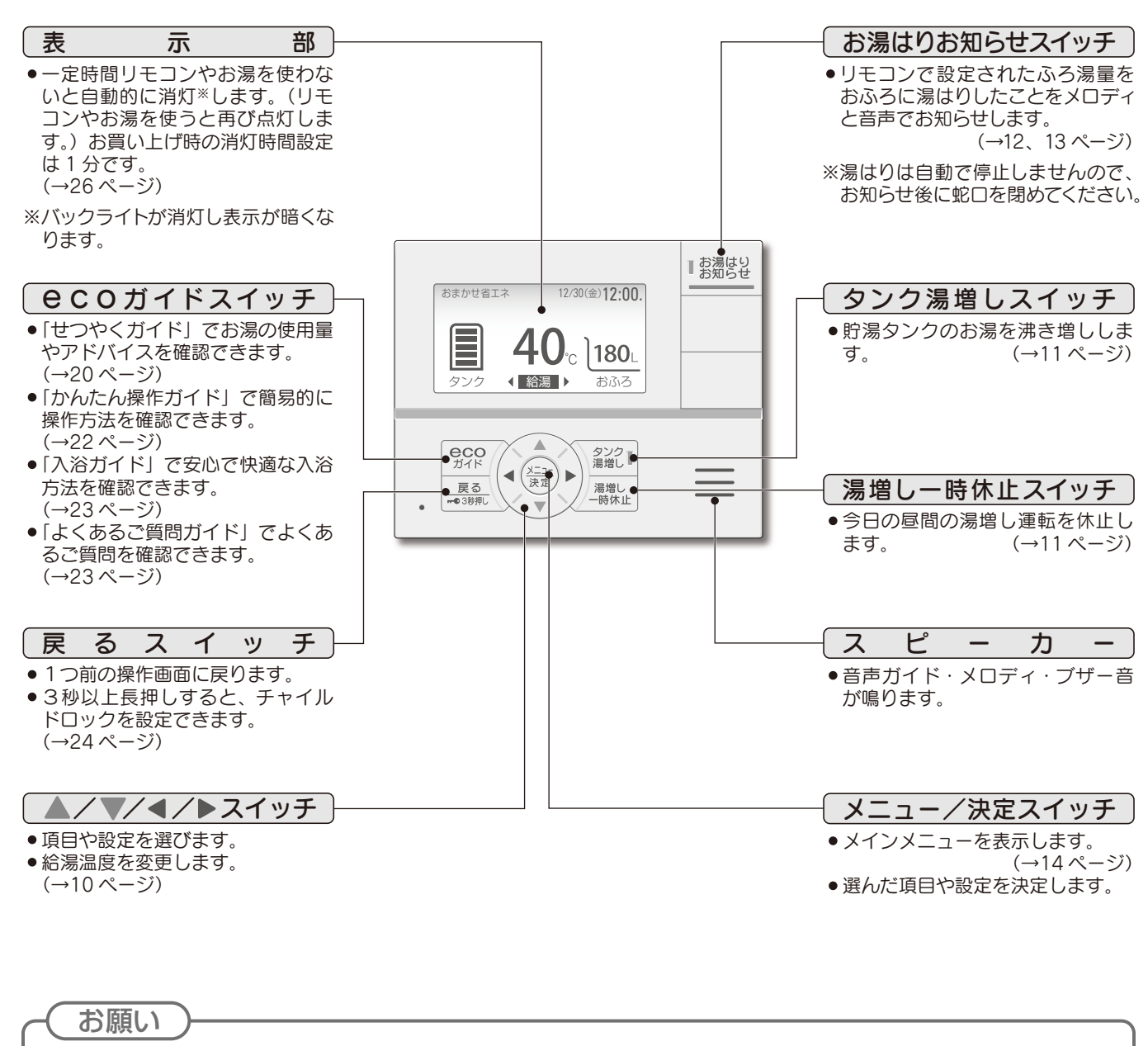

1

●リモコンは防水タイプではありませんので、水をかけないでください。 故障の原因になります。

### リモコン各部の名前とはたらき

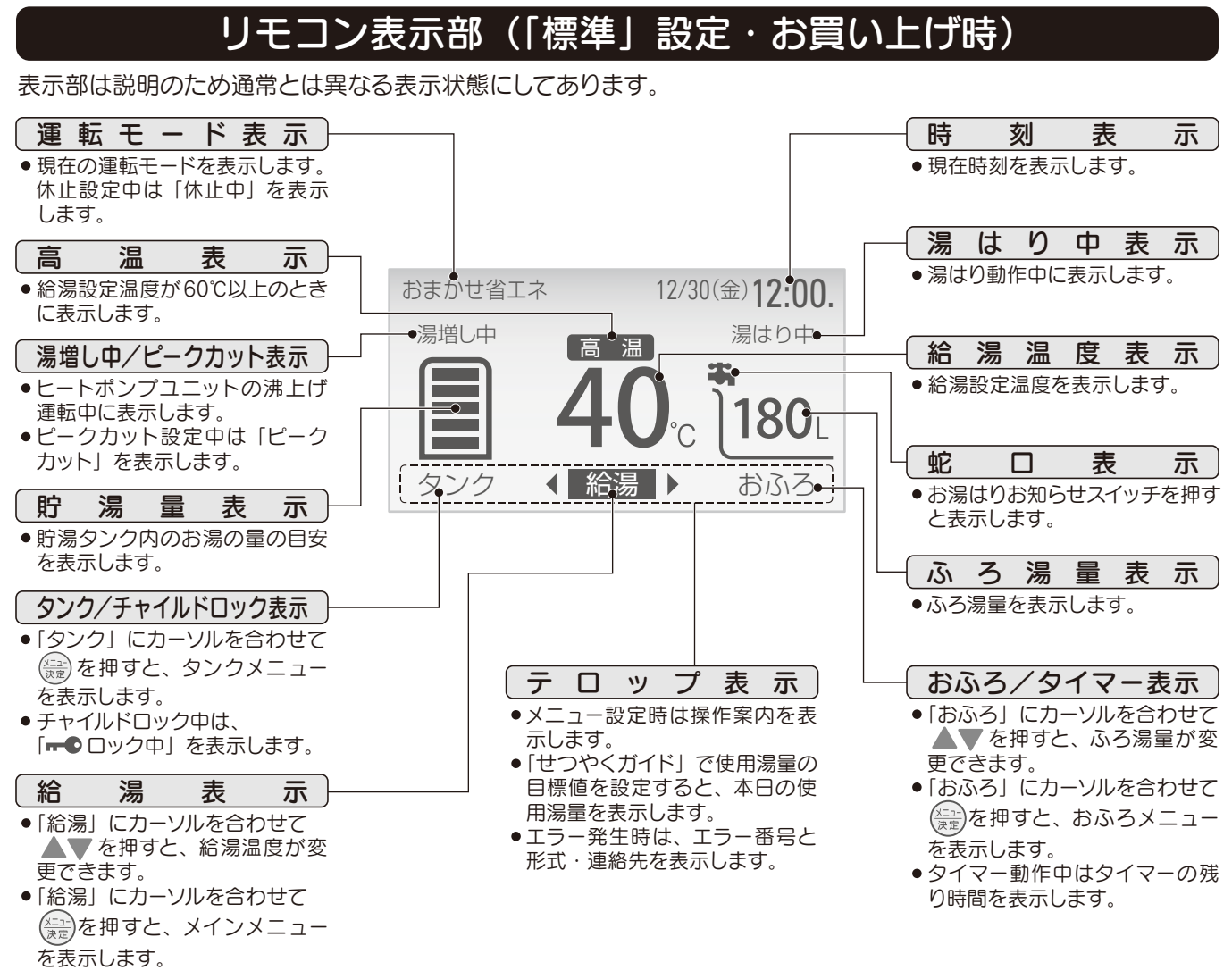

### リモコン表示部(「でか文字」設定時)

「でか文字」設定は、オプションから選択することができます。(→26ページ)

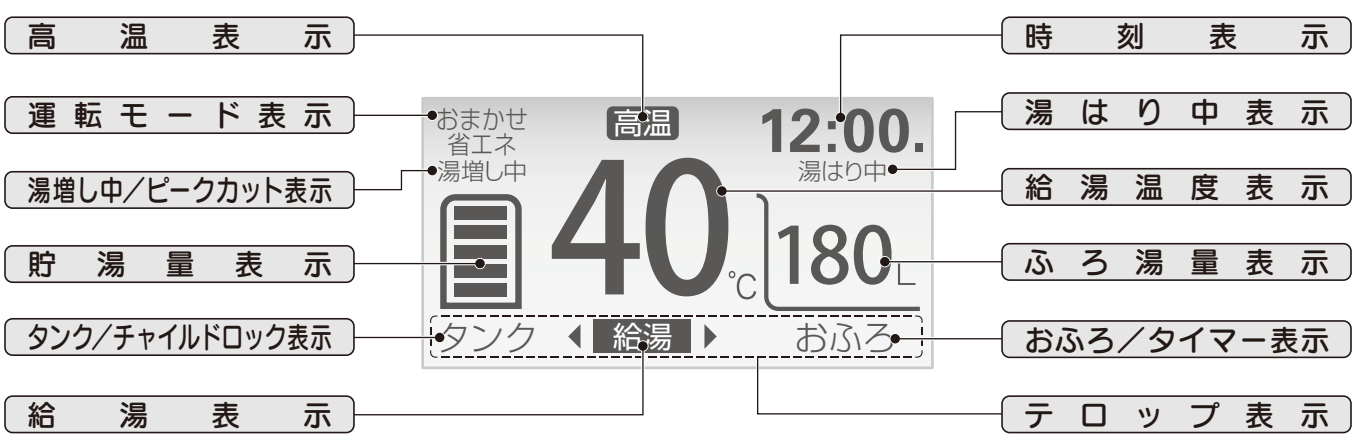

| <b>貯 湯 量 表 示</b><br>(約50℃以上のお湯の量) |         |       |       |       |        |        |        |
|-----------------------------------|---------|-------|-------|-------|--------|--------|--------|
| 貯 湯 量                             | 370Lタイプ | 30L未満 | 30L以上 | 80L以上 | 130L以上 | 180L以上 | 230L以上 |
| (目安)                              | 460Lタイプ | 30L未満 | 30L以上 | 80L以上 | 130L以上 | 200L以上 | 270L以上 |

н

はじめに

### お湯・シャワーを使う

●台所・洗面所・浴室などの給湯温度をお好みの温度に設定します。

設 定 範 囲 水 (表示は--℃)、35~50℃(1℃刻み)、55℃、60℃、65℃、70℃、75℃ お買い上げ時 40℃

# ・ 許法を使うときは、お湯の温度を確認する 入浴時やシャワー使用時は、指先などで湯温を確かめないとやけどの原因となります。 ・ 給湯温度を変更するときは、他の湯水混合栓の使用を確認する やけどの原因となります。 ・ リモコン ・ 「ジェロン ・ 「ジェロン ・ 「ジェロン • 「ジェロン • 「ジェロン • 「ジェロン • 「ジェロン • 「シェロン

減します。

**180** 

おふろ

■))給湯温度が○○℃に設定されました。

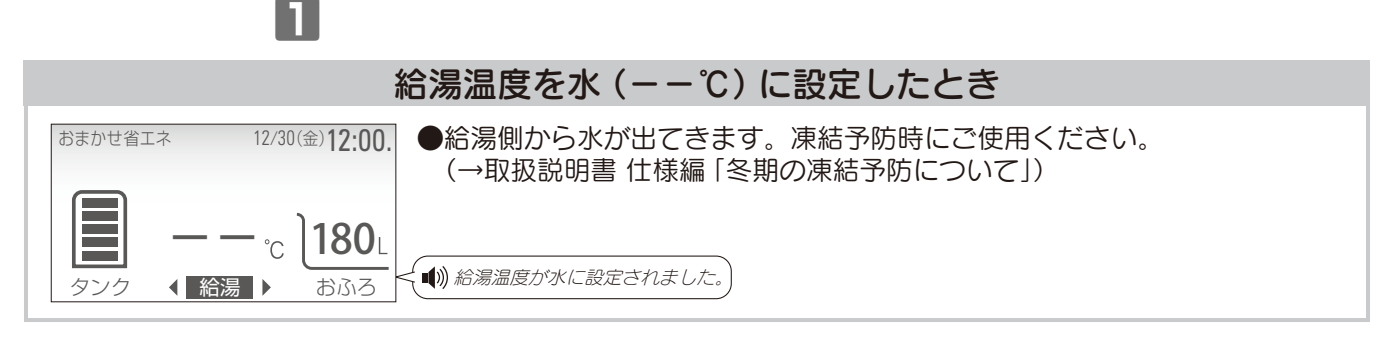

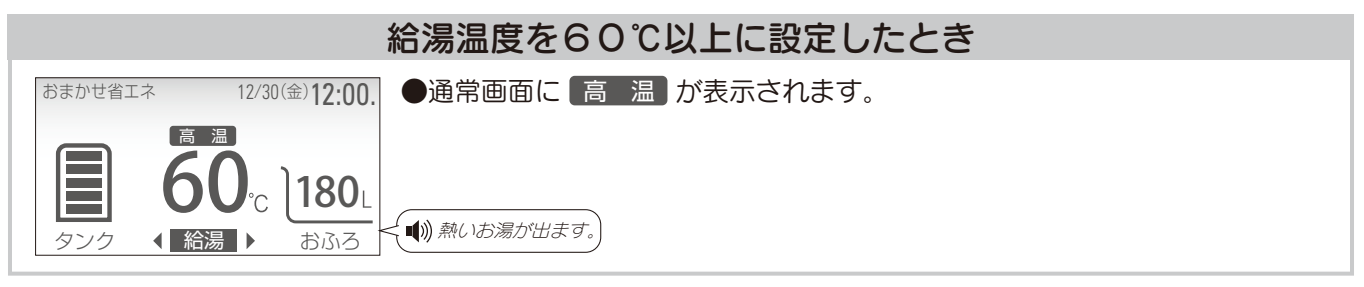

### シャワーの湯温が安定しない、勢いが弱いとき

●サーモスタット付き湯水混合栓をご使用の場合は、シャワーの設定温度(約40℃)よりリモコンの給湯温度設定を5~10℃高い45~50℃に設定することで、安定した湯温となり、シャワーの湯量も増えます。

### お知らせ

**eco** ガイド

<u>戻る</u>

്പ **180**∟

おふろ

< 給湯 ▶

- 2ヵ所以上同時に給湯するときは、湯温が変動することがあります。
- ●給湯温度は配管の長さや放熱、湯水混合栓の設定温度等により変動します。リモコンの給湯温度設定は目安としてお使いください。
- ●蛇□を開いた直後は、配管内にたまっていた冷たい水が出ることがあります。
- ●貯湯タンク内の湯温が低いときは、お湯がぬるくなることがあります。
- ●お湯の使用量が少ないと、65℃以上のお湯が出ないことがあります。65℃以上のお湯が必要な場合は、「オプション」の「高 温沸上モード」を「設定する」にしてください。(→28ページ)
- ●湯温が大きく変動したり、お湯の温度があがらないときは、全自動洗濯機に接続されている湯水混合栓のお湯側をしっかり閉めてください。水が湯側に逆流しているおそれがあります。

### お湯がたりないとき

●お湯の使用量が多くなり、お湯がたりない場合は、「ネネネロ」を押して湯増しをしてください。

●使用可能湯量はタンクメニューから確認できます。(→16ページ)

設定範囲 1~3時間(1時間刻み)

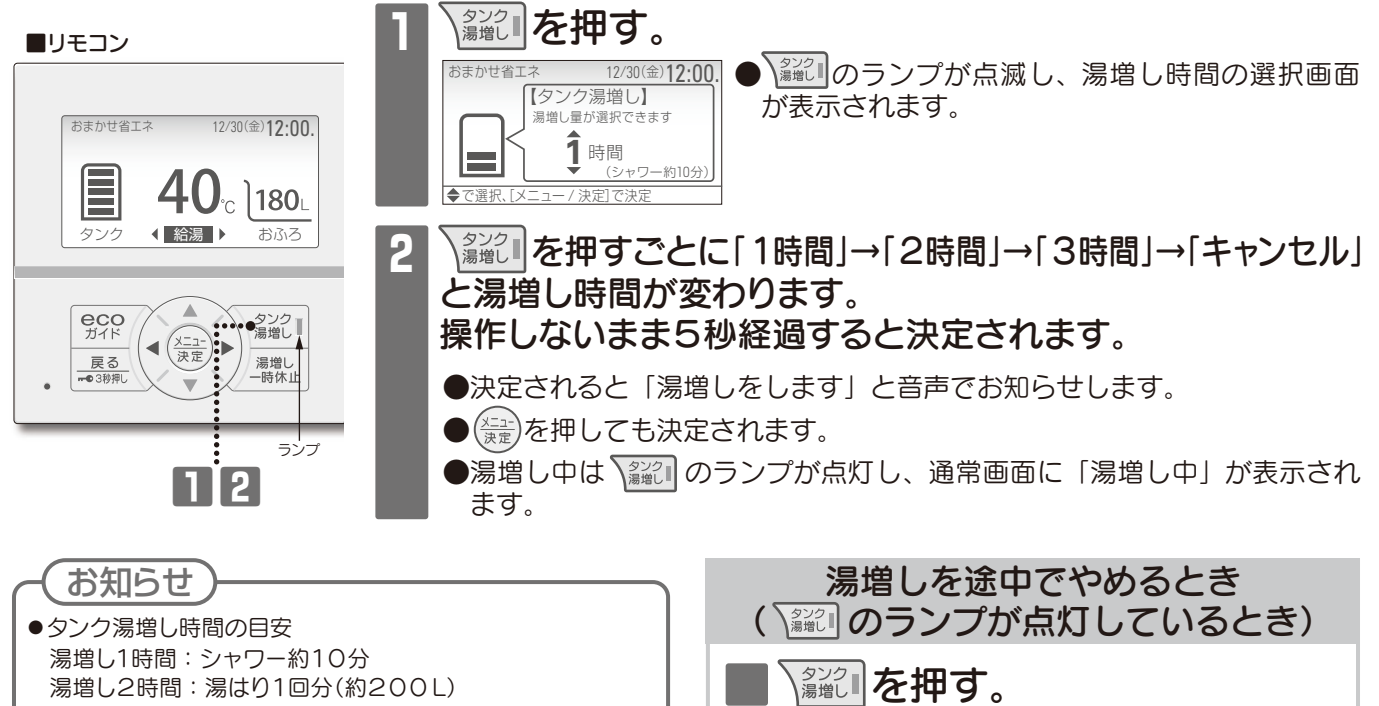

- 湯増し2時間:湯はり1回分(約200L) 湯増し3時間:湯はり1回分+シャワー約10分
- ●湯増し時間の選択画面で、◆を押すことにより湯増し時 間を選ぶこともできます。

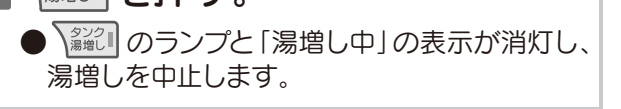

### 湯増しを一時休止する

●外出などでもうお湯を使わない日や、お湯が残りそうな日は、昼間の湯増し運転を休止することができます。 ●深夜時間帯になるまで湯増しを停止して、電気代を節約します。(その日だけ有効な機能です。)

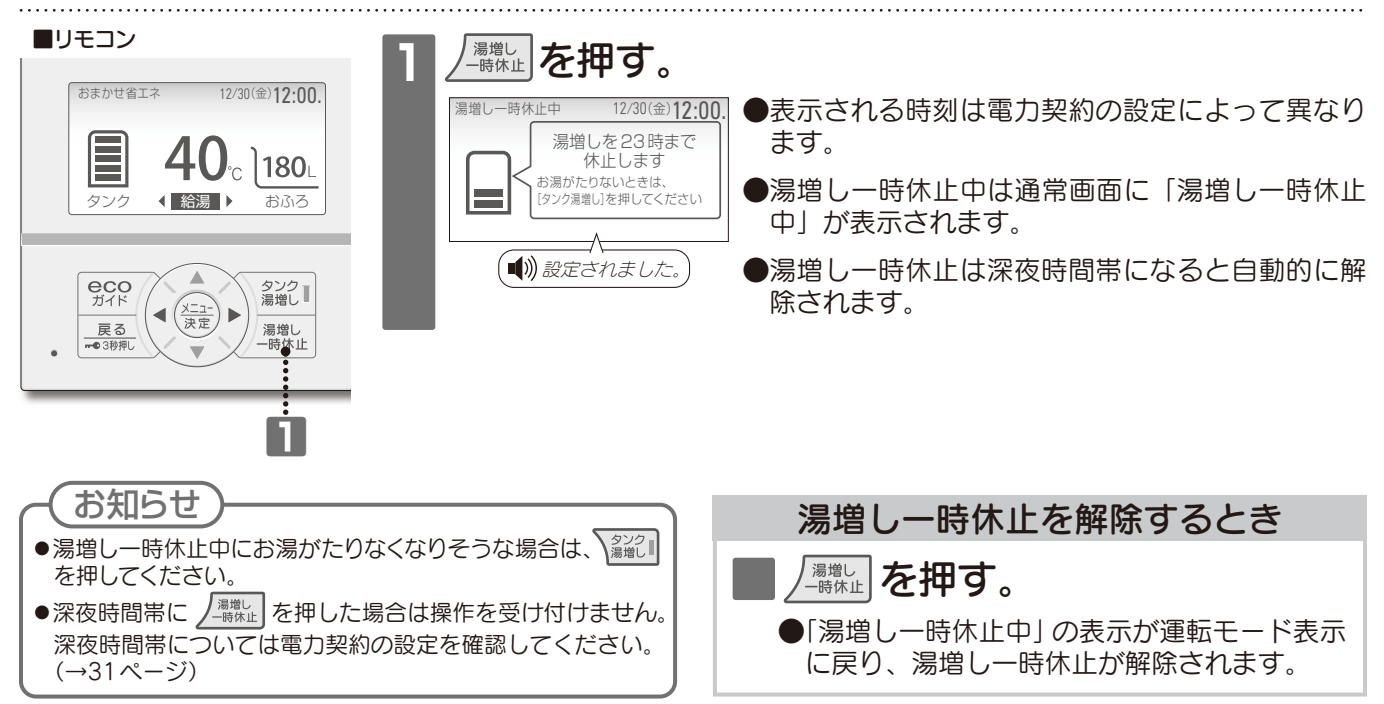

# お湯はりお知らせスイッチの使い方

●設定されたふろ湯量を湯はりするとメロディと音声でお知らせします。
 ●湯はりは自動で停止しません。お知らせ後に蛇口を閉めてください。

### おふろにお湯をはる

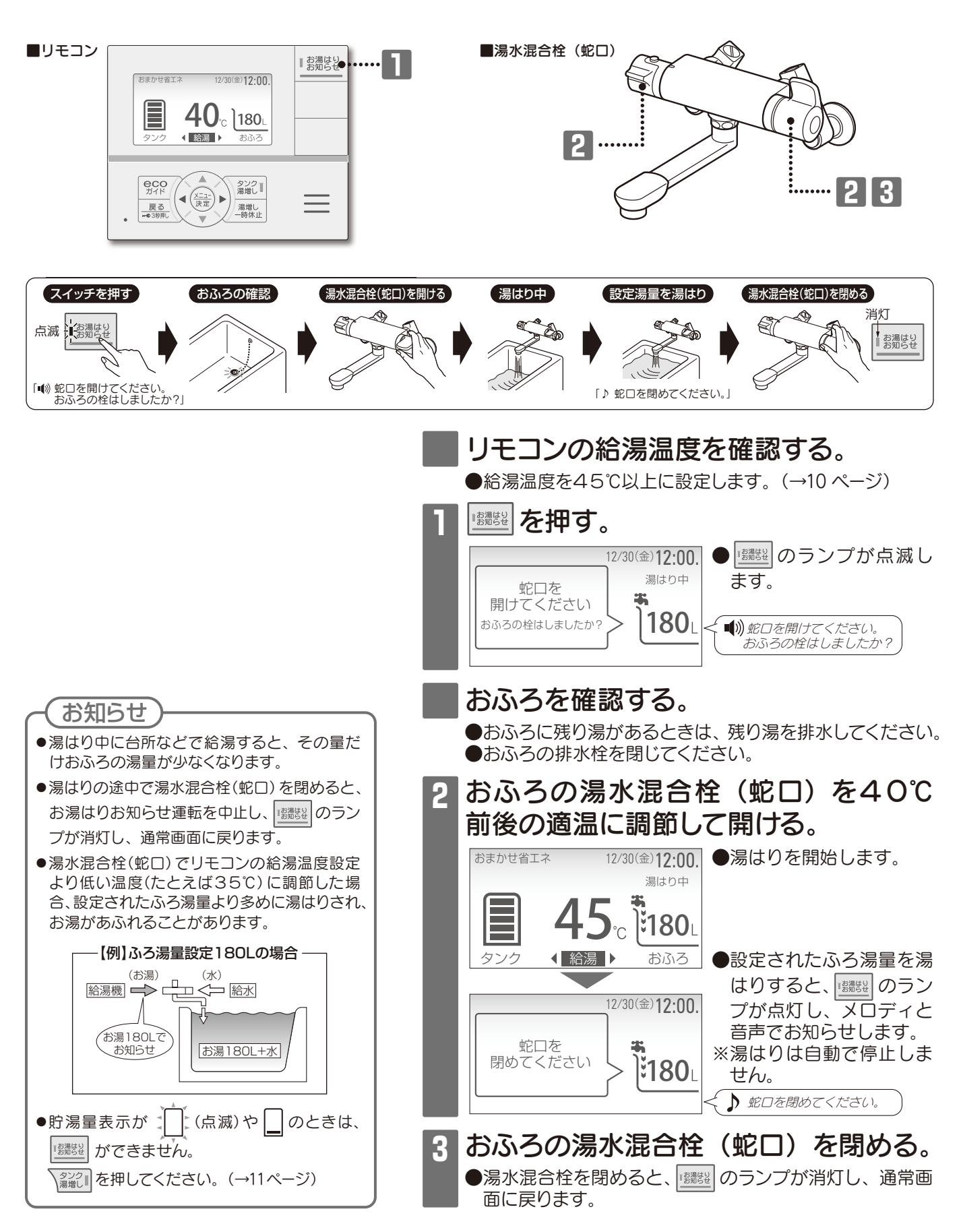

# お湯はりお知らせスイッチの使い方

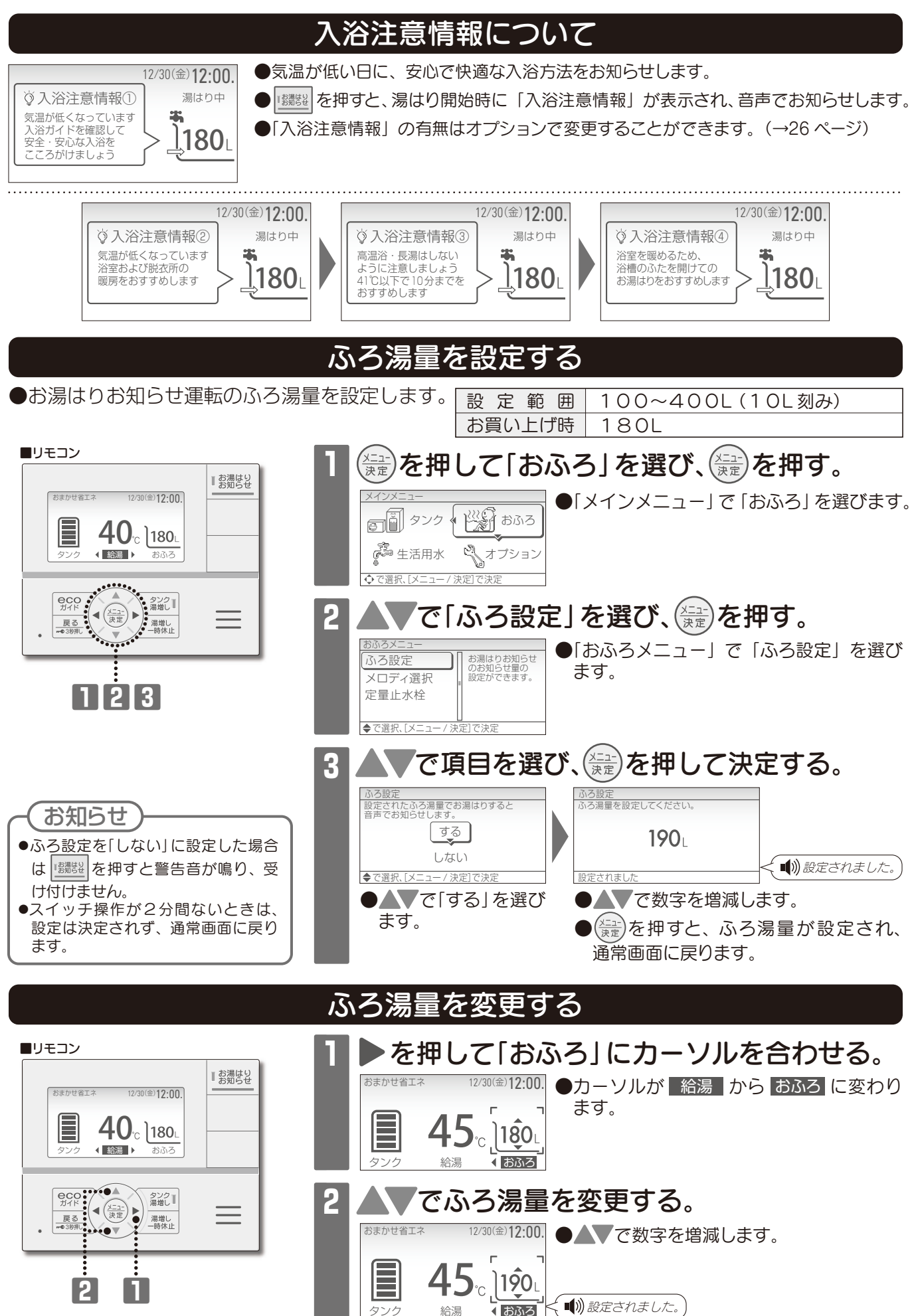

メニューの種類と設定方法

●メニューの種類は、メインメニュー・タンクメニュー・おふろメニューの3種類があります。

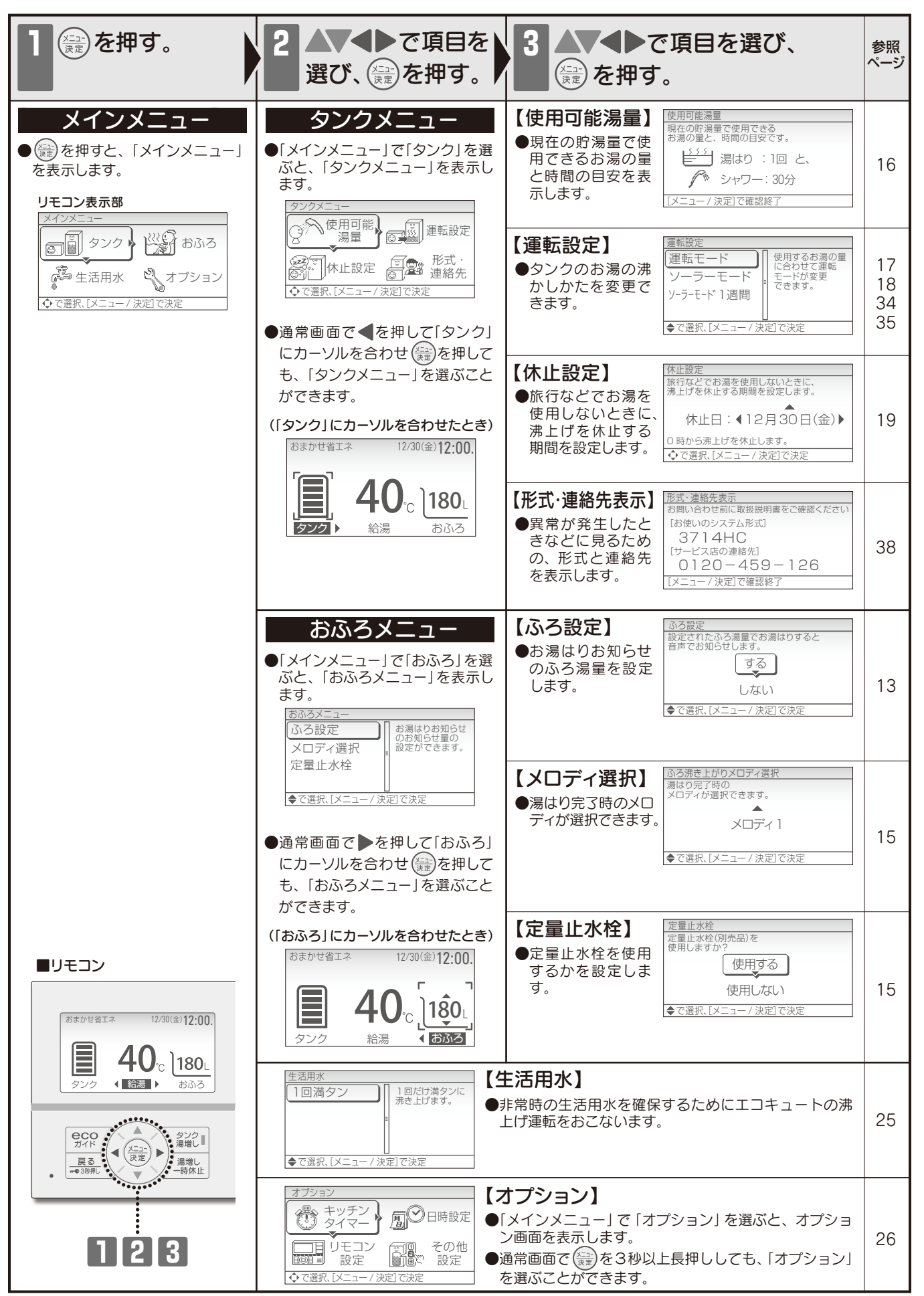

# メニューの種類と設定方法

### メロディ設定

#### ●湯はり完了時のメロディが選択できます。

| 設定範囲   | メロディ 1、メロディ 2、メロディ 3 |
|--------|----------------------|
| お買い上げ時 | メロディ 1               |

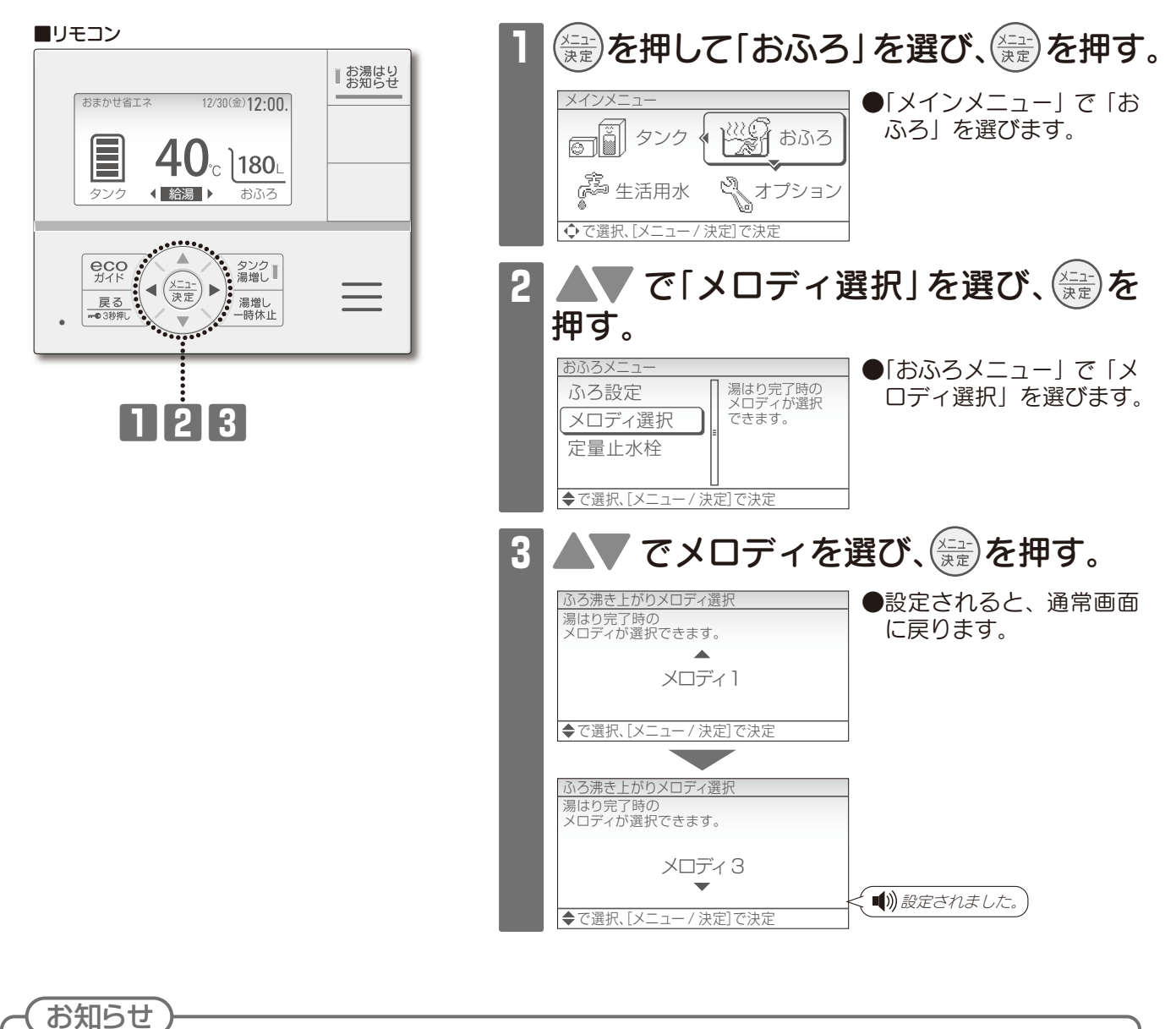

н

●スイッチ操作が2分間ないときは、設定は決定されず、通常画面に戻ります。

# 使用可能湯量を見る

●現在の貯湯量で使用できるお湯の量と時間の目安を表示します。

.....

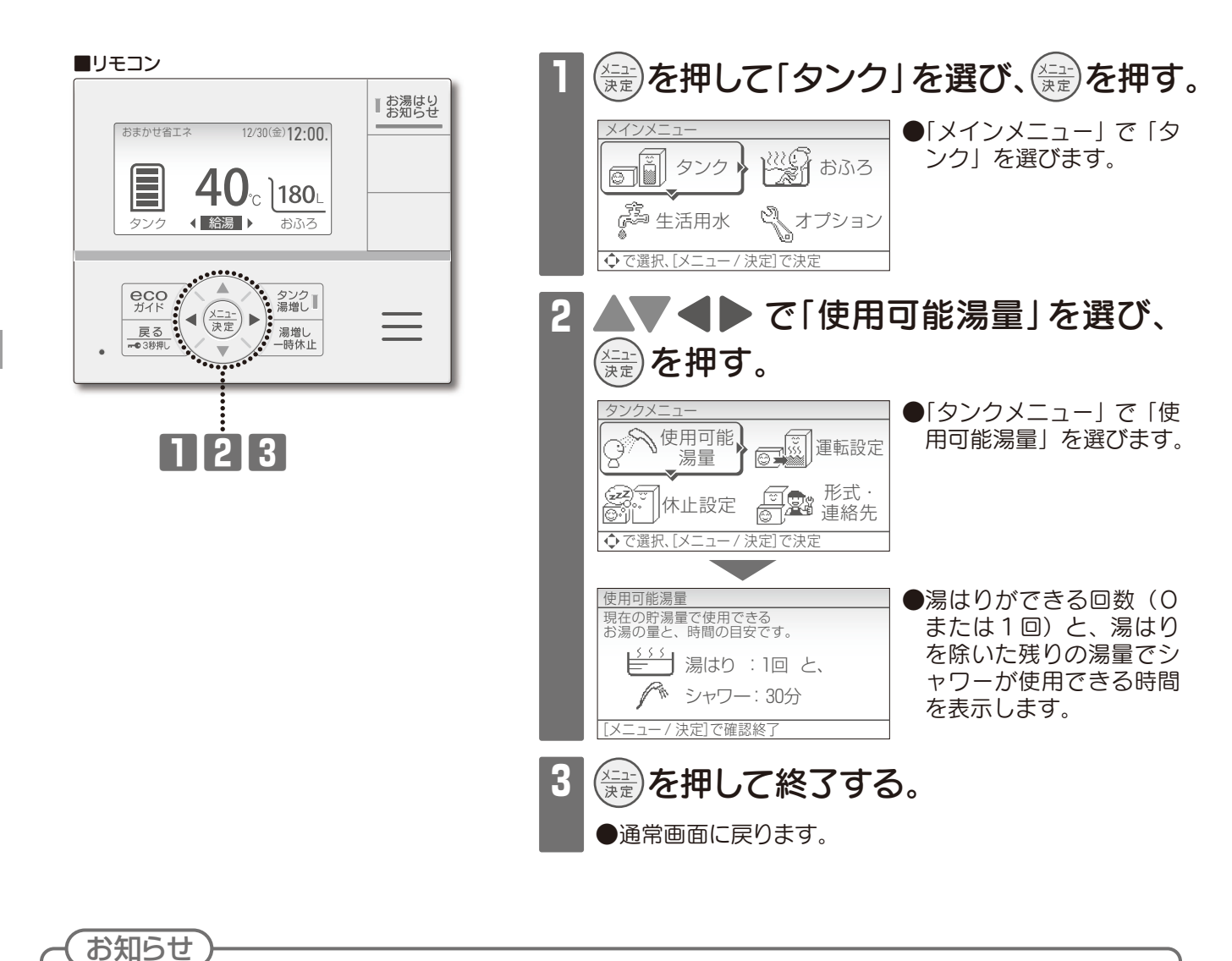

●表示されるお湯の量と時間は目安です。実際のシャワー使用時間は給湯温度、前日までのお湯の使い方によって変わります。

運転モード
●お買い上げ時の運転モードの設定は、「おまかせ省エネ」になっています。
必要に応じて運転モードを変更してください。

| おまかせ省エネ |   | <ul> <li>あすすめの省エネモード</li> <li>毎日の使用湯量を学習して、最適なお湯の量を自動で沸かします。</li> <li>(夏場などお湯の使用量が少ないときは、満タンまで沸かさない場合があります。)</li> <li>昼間でも必要に応じて、自動で湯増し運転をします。</li> <li>(沸かしすぎてお湯が冷めないようにしています。)</li> </ul> | こんなときは、運転モードを「おまかせ」<br>に変更してください。<br>※効率が低下し、消費電力量が増える場合があります。<br>貯湯量表示がひんぱんに、(点滅)したり、        |  |
|---------|---|----------------------------------------------------------------------------------------------------|-----------------------------------------------------------------------------------------------|--|
| おまか     | t | <ul> <li>「おまかせ省エネ」では<br/>お湯がたりない場合</li> <li>毎日の使用湯量を学習して、「お<br/>まかせ省エネ」より多めにお湯を<br/>沸かします。</li> <li>お湯の使用量が多いときは、貯湯<br/>量表示が多く残っていても昼間に<br/>湯増し運転をする場合があります。</li> </ul>                     | こんなときは、運転モードを「おまかせ<br>省エネ」に変更してください。<br>「せつやくガイド」の「1週間」表示で《最<br>大使用量》が500Lを超えないとき<br>(→20ページ) |  |
| 使いき     | b | <ul> <li>■夜間だけお湯を沸かしたい場合・お湯の使用量が少ない場合</li> <li>●毎日の使用湯量を学習して、「おまかせ省エネ」より少なめにお湯を沸かします。</li> <li>●昼間に自動で湯増し運転をしません。</li> <li>●お湯がたりなくなりそうな場合は、</li> <li>●お湯がたりなくなりそうな場合は、</li> </ul>          |                                                                                               |  |

洗面と台所:約20~30L/1人

- ふろ湯はり:約200L/回
- シャワー :約50~80L/回

| 満 タン(1週間) | ■いつもより多くお湯を使う予定がある場合・終日お湯を使う場合<br>●リモコンの貯湯量表示 ■のバーが1本減ると、満タンになるようにお湯を沸かします。 |
|-----------|-----------------------------------------------------------------------------|
|           | ●「満タン」設定後、1週間経過すると解除され、「満タン」設定前に使用していた<br>運転モードになります。                       |

н.

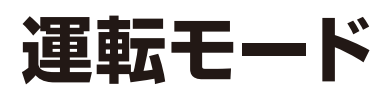

運転モードを変更する

設 定 範 囲 おまかせ省エネ、おまかせ、使いきり、満タン(1週間) お買い上げ時 おまかせ省エネ

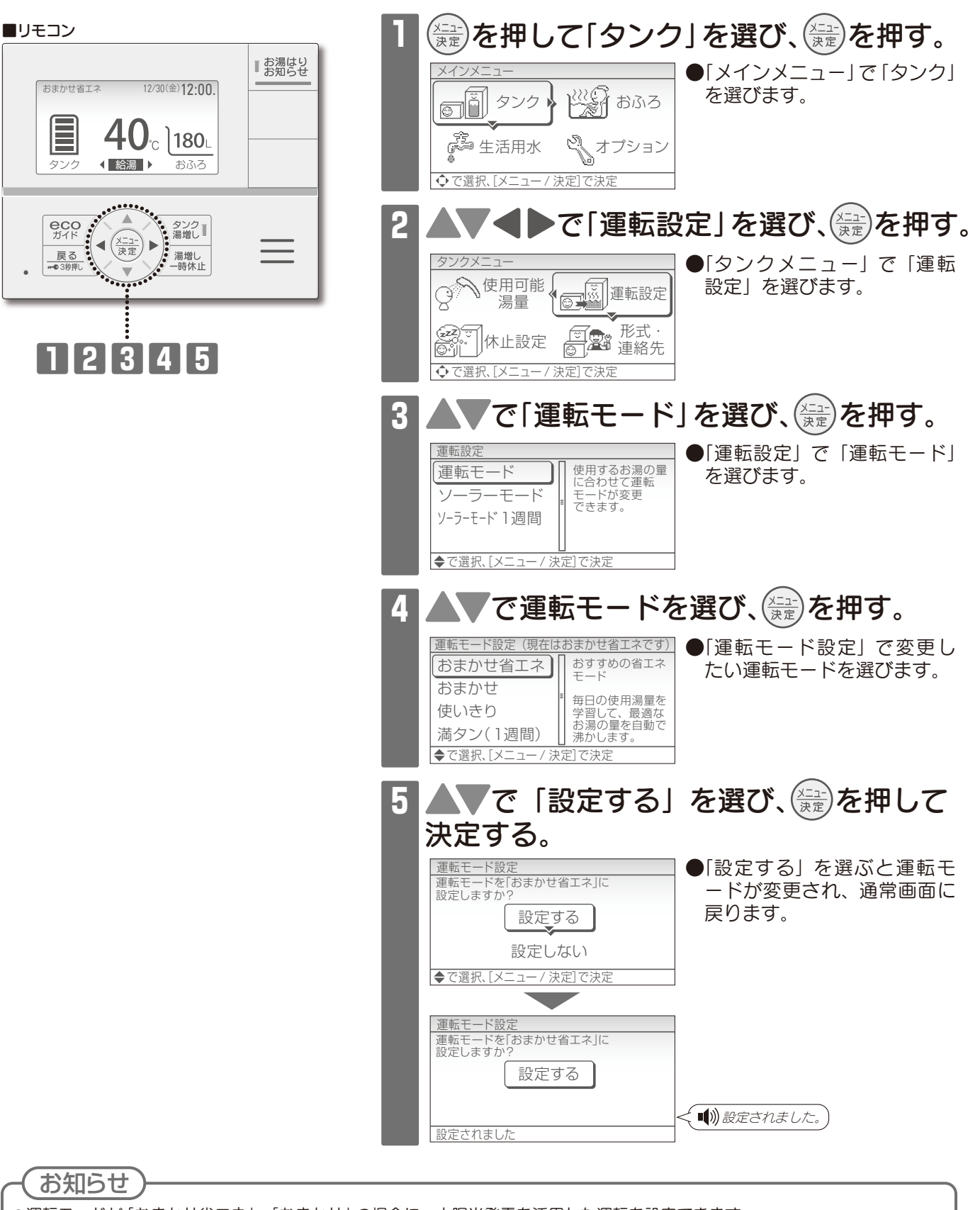

●運転モードが「おまかせ省エネ」、「おまかせ」の場合に、太陽光発電を活用した運転を設定できます。

●スイッチ操作が2分間ないときは、設定は決定されず、通常画面に戻ります。

# 数日間お湯を使用しないとき(休止設定)・

- ●旅行などで数日間お湯を使用しないときに、沸上げを 休止する期間を設定することができます。
- ●休止できる期間は1~15日間です。休止日は、最大 6ヵ月先の月末まで設定できます。
- 設 定 範 囲 1~15日間(1日刻み)

▲注意

※以下の手順は、12月31日から使用を休止し、1月14日にお湯の使用を

●凍結のおそれがあるときは、電源を切らない
ない
配管が凍結し、水漏れの原因になることがあります。

お願い

●15日間までの休止設定はできますが、16日以上の長期不在の場合は、水抜きをおこなってください。 (→取扱説明書 仕様編「長期間お湯を使用しないとき」)

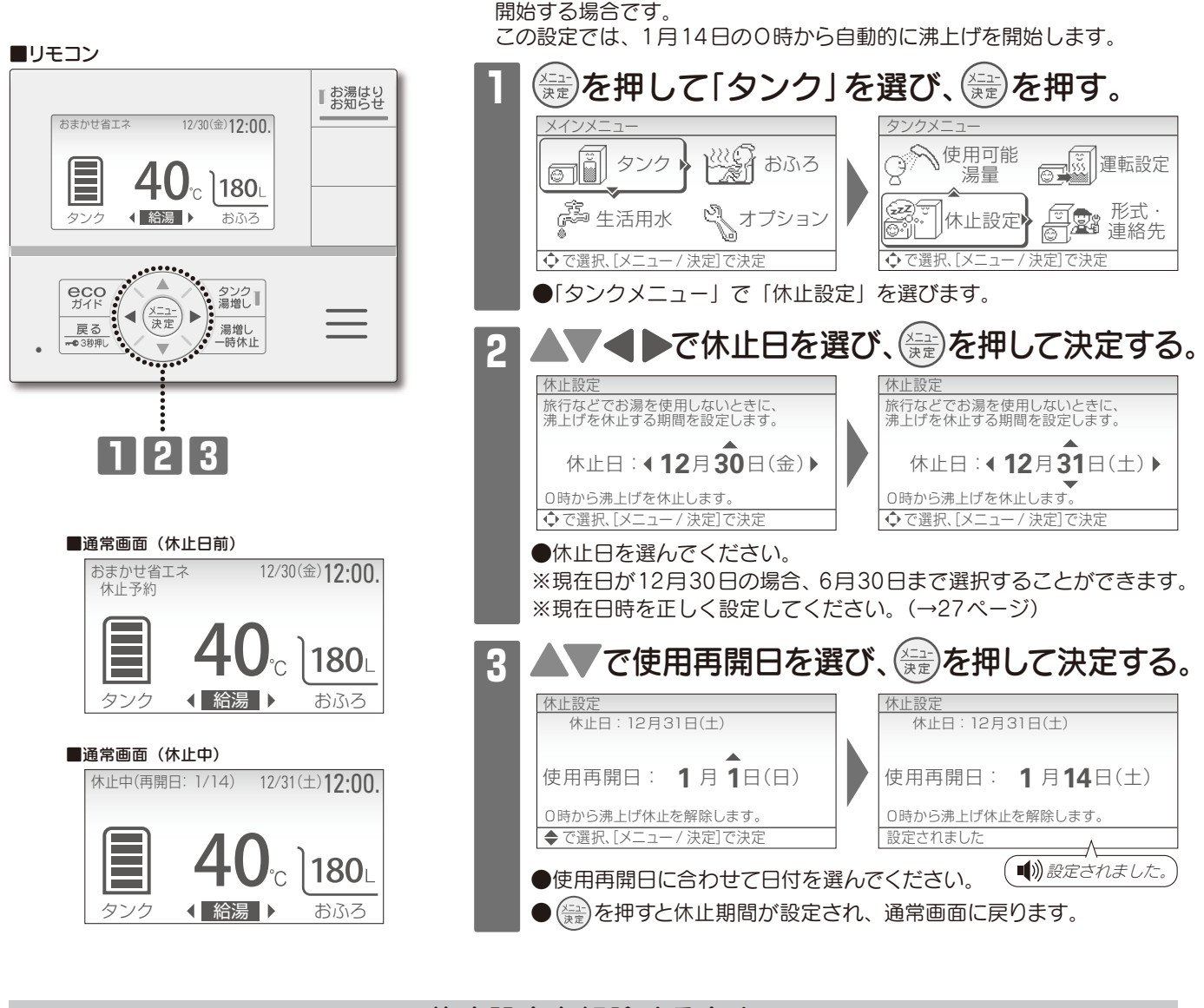

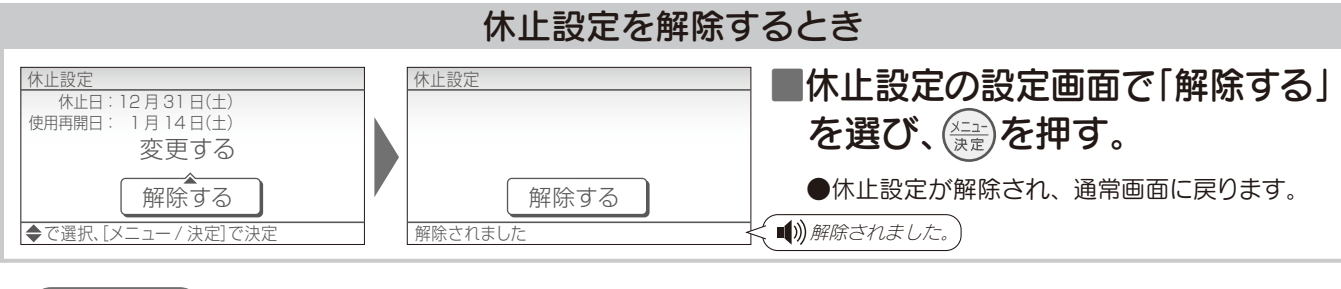

●休止中でも外気温が低いときは凍結予防のため、沸上げ運転をして貯湯量表示が増える場合があります。

н

●スイッチ操作が2分間ないときは、設定は決定されず、通常画面に戻ります。

お知らせ

# **ECO**ガイドを使う(せつやくガイド)-

●リモコンでお湯の使用状況や、使い方のアドバイスを見ることができます。

●目標値を設定して使用状況と比較することができます。

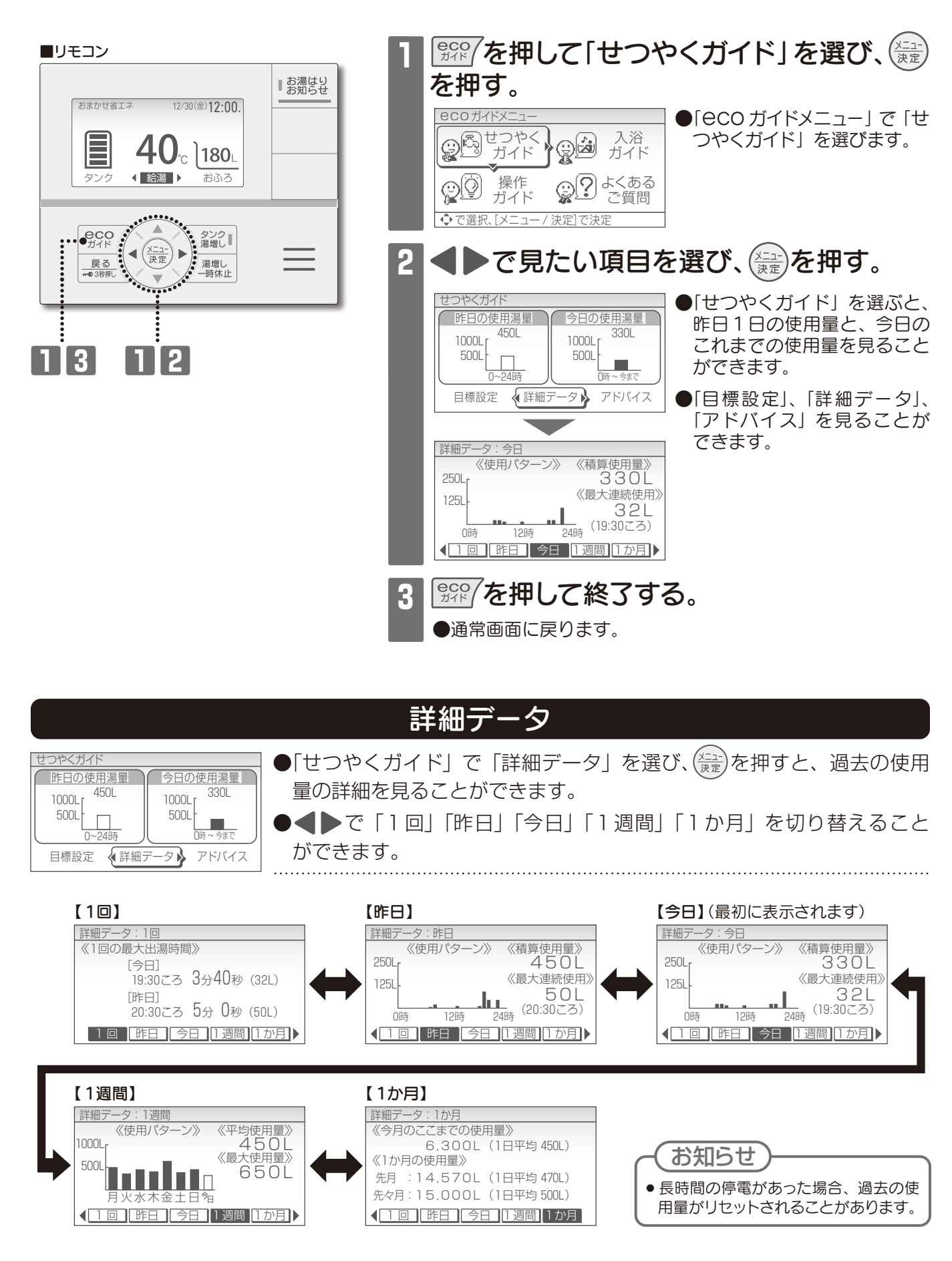

# **ECOガイドを使う(せつやくガイド)**

| 日標設定                                                                                                    |
|----------------------------------------------------------------------------------------------------|
| <ul> <li>              ぜつやくガイド」で「目標設定」を選び、(空)を押すと、節水の目標値             が設定できます。               ●「せつやくガイド」で「目標設定」を選び、(空)を押すと、節水の目標値             が設定できます。          </li> <li>             ●「せつやくガイド」で「目標設定」を選び、(空)を押すと、節水の目標値             が設定できます。         </li> <li>             ●目標値を設定すると、使用したお湯の量と比較したり、通常画面でその             日に使用したお湯の量を表示することができます。      </li> </ul> |
| <ul> <li>目標湯量の設定</li> <li>1日に使用する湯量の目標を設定し、<br/>節水に努めましょう。</li> <li>する<br/>しない</li> <li>◆で選択、[メニュー/決定]で決定</li> <li>●「目標湯量の設定」で「する」を選び、(水三)を押します。</li> </ul>                                                                                                    |
| 日標湯量の設定<br>1日に使用する湯量の目標値を<br>入力してください。<br>●▲▼ で目標値を選び、(注土)<br>で決定します。[参考] を目安にして設定してく<br>ださい。                                                                                                    |
| <b>400</b> L以下 設定範囲 200~900L(10L刻み)                                                                                                    |
| [参考] 4人家族の一般的な使用量: 450L<br>◆ で選択、[メニュー / 決定] で決定                                                                                                    |
| 目標湯量の設定       1日に使用する湯量の目標値を       入力してください。                                                                                                    |
| 400 L以下<br>[参考] 4人家族の一般的な使用量:450L<br>設定されました                                                                                                    |
| せつやくガイド<br><u>     昨日の使用湯星 今日の使用湯星</u><br><u>     「参日の使用湯星 9日標値を設定すると、目標値と昨日・今日の使用湯量の比較ができます。</u><br><u>     30L 30L 30L 30L 30L 30L 50 L 目標 0-24時 10 0 0 0 0 0 0 0 0 0 0 0 0 0 0 0 0 0 0</u>                                                                                                    |
| おまかせ省エネ 12/30(金) 12:00.     ●目標値設定後は通常画面に「本日の使用湯量」が表示されます。     目標値との比較をすることができます。                                                                                                    |
| 40°C<br>本日の使用湯量 330L 目標400L                                                                                                    |

アドバイス ●せつやくガイドで「アドバイス」を選び、(注意)を押すと、エコキュートの 昨日の使用湯量 今日の使用湯量 上手な使い方を見ることができます。 450L 330L 1000Г г 1000L r 500L 500L ● ◀ ▶ でアドバイスの内容を切り替え、 ▲▼ でページを切り替えること ~ \_\_\_\_\_\_ ができます。 目標設定 詳細データ 🖣 アドバイス やくアドバイン つやくアドバイン つやくアドバイ このあともうお湯を使わないときは 電気料金単価が高い時間帯の消費電力を 消費電力のピークを抑えたいときは [湯増し一時休止]を押すと、 抑えたいときは「ピークカット」がおすすめ 「パワーセーブ」または「沸上時間シフト」 昼間の湯増し運転を休止 です。設定した時間帯の自動湯増し運転を がおすすめです。 休止することができます。 することができます。 1234567 <1234567▶ (1234567)

н

# **ECOガイドを使う(かんたん操作ガイド)**-

●リモコンの操作方法・表示部・スイッチを簡易的に説明したガイド文を表示します。

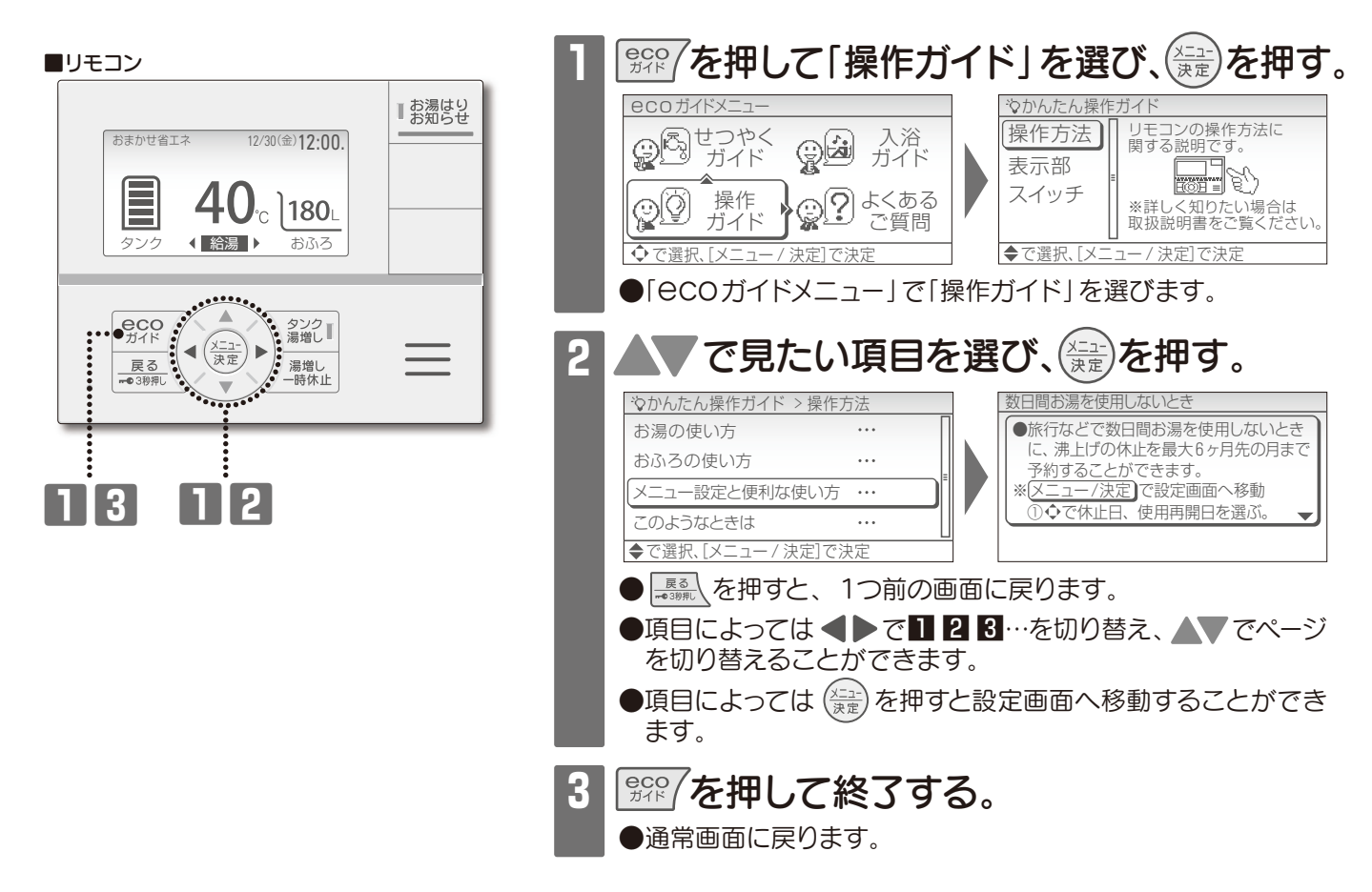

### 「かんたん操作ガイド」で表示する項目

●リモコンの操作方法、表示部、スイッチに関する説明です。

#### 【操作方法画面】

| 運転モードを変更する           |
|----------------------|
| ●お使いになるお湯の量に合わせて、    |
| 運転モードを変更することができます。   |
| ①[メニュー]を押して「タンク」を選ぶ。 |
| ・タンクメニューが表示されます。 🚽   |
|                      |

#### 【表示部画面】

![](_page_21_Figure_8.jpeg)

### 【スイッチ画面】

![](_page_21_Picture_10.jpeg)

※リモコン上での簡易的な説明ですので、詳しくは本書をご確認ください。

# **ECOガイドを使う(入浴ガイド)**

●安心で快適な入浴方法をリモコンで確認することができます。

●入浴ガイドの内容は、「入浴関連事故の実態把握及び予防対策に関する研究 平成25年度 総括・分担 研究報告書 厚生労働省指定型科学研究 入浴関連事故研究班 堀 進悟代表」より引用しています。

![](_page_22_Figure_3.jpeg)

![](_page_22_Figure_4.jpeg)

# **CCOガイドを使う(よくあるご質問ガイド)**

●よくあるご質問をリモコンで確認することができます。 ●詳しくは巻末の「よくあるご質問」をお読みください。

![](_page_22_Figure_7.jpeg)

# チャイルドロックを使う

●チャイルドロック中にスイッチ操作をすると警告音が鳴ります。
 ●停電すると、チャイルドロックが解除されることがあります。

●お子様などによるいたずら操作の防止や、誤操作を防止したいときに使用します。

■リモコン ■お湯はり 12/30(金)12:00. おまかせ省エネ 12/30金)12:00. ●チャイルドロックが設定され、 おまかせ省エネ 40°c ]180L 通常画面に - のク中」 が表示されます。 ▲ 給湯 → おふろ タンク **40**°C ]180L ━●ロック中 タンク 湯増し **eco** ガイド ◀ (<u>メニュ-</u> 決定 (■))チャイルドロックが設定されました。 戻る --•3秒押し 湯増し 一時休止 П チャイルドロックを解除するとき 12/30(金)12:00. おまかせ省エネ ●「**--●**ロック中」の表示が消灯して、チャイルドロックが解除されます。 **180** おふろ タンク < 給湯 ▶ お知らせ

### 生活用水を確保する (1回満タン)

●非常時の生活用水を確保するためにエコキュートの沸上げ運転をおこないます。

※停電や断水が発生すると本機能は使用できません。停電・断水したときは、取扱説明書 仕様編「停電したとき や断水・水道工事がおこなわれるとき」をご確認ください。また、確保した水およびお湯は飲用できません。

![](_page_24_Figure_3.jpeg)

- ●1回満タン完了時のお知らせはありません。
- ●1回満タンは、貯湯タンク内が満タンになると自動的に解除されます。
- ●夏期など気温が高い場合は、1回満タンを設定しても満タンに沸き上げないことがあります。

н

### オプション ●リモコンで各種詳細設定ができます。

#### ■リモコン

![](_page_25_Figure_3.jpeg)

![](_page_25_Figure_4.jpeg)

●設定されると1つ前の設定画面に戻ります。

### オプション一覧

| 項 目      |                                    |                      | 内容                                                              | 選択範囲( はお買い上げ時の設定)                                             | 参照<br>ページ |
|----------|------------------------------------|----------------------|-----------------------------------------------------------------|---------------------------------------------------------------|-----------|
| キッチンタイマー |                                    |                      | タイマー機能が使用できます。<br>設定時間が経過すると、お知らせ音が鳴<br>ります。                    | <b>10秒 ~ 99分00秒</b><br>(10秒刻み)                                |           |
|          | 日時設                                | 定                    | 現在の年月日と時刻を設定します。                                                | ◆● で年月日・時刻を切り替え、 ◆● で数字を増減します。                                | 27        |
|          | 消灯時間設定                             |                      | リモコンやお湯を使用していないときに表<br>示が消灯 <sup>※1</sup> するまでの時間を設定します。        | 1分 10分 25分 60分 常時点灯                                           |           |
| リ<br>モ   | 台所表示                               | 示設定                  | リモコン画面の明るさ・コントラスト・背<br>景色の白黒反転を設定します。                           | [明るさ] [コントラスト] [白黒反転]<br><b>1~3~5</b> -15~0~15<br>(1刻み) (1刻み) |           |
| コ<br>ン   | でか文字                               | ⋜設定                  | 通常画面の文字の大きさを「でか文字」<br>と「標準」から選ぶことができます。                         | でか文字 標準                                                       |           |
| 設<br>定   | 音量                                 | 設定<br>*2             | リモコンの音量を設定します。                                                  | なし 小 中 大                                                      |           |
|          | 音声設定                               |                      | 音声ガイダンスの有無を設定します。                                               | なしあり                                                          |           |
|          | 連 絡 先 登 録                          |                      | 故障時の連絡先(サービス店)の電話番<br>号を登録します。                                  | ▲▶で1桁移動し、▲▼で数字を増減します。                                         | 27        |
|          | 高温沸上モード                            |                      | 通常よりも高い温度のお湯を貯めることが<br>できます。                                    | 解除する 設定する                                                     | 28        |
| その       | 湯量設定                               |                      | 沸き上げるお湯の量を任意に設定するこ<br>とができます。                                   | [沸き上げるお湯の量]<br>200L 250L 300L … (50L刻み)                       | 28        |
| の他設      | 電力抑制機能                             | ピークカット<br>※3         | 設定した時間帯の自動湯増し運転を休止す<br>ることができます。                                | 解除する 設定する                                                     | 29        |
| 設定       | 「電気料金メニュー」<br>に合わせ、電力抑<br>制機能を設定する | パワーセーブ<br>*3         | ヒートポンプユニットの消費電力を控えめ<br>にすることができます。深夜時間帯が10<br>時間以上の場合に使用してください。 | 解除する 設定する                                                     | 30        |
|          | しことができます。                          | <b>沸上時間シフト</b><br>※4 | 深夜時間帯の沸上げ終了時刻を早めるこ<br>とができます。                                   | 0~4時間(1時間刻み)                                                  | 30        |
|          | 入浴注意情報                             |                      | 気温が低い日に自動表示する入浴注意情<br>報を設定できます。                                 | しないする                                                         | 13        |

※1 リモコンのバックライトが消灯し表示が暗くなります。

※2 音量を「なし」に設定しても警告音および湯はり完了後のメロディは鳴ります。
 ※3 ピークカットとパワーセーブは同時に設定できません。
 ※4 電力契約が「設定 11」の場合、0~1時間になります。

オプションを終了するとき

П

■ 🔤 を数回押す。

●通常画面に戻ります。

### 日時を合わせる

●定期的に時刻を確認し、時刻がずれている場合は合わせてください。 時刻がずれていると、電気料金が高くなる場合があります。

![](_page_26_Figure_2.jpeg)

- が高くなる場合がありますので、正確に設定してください。
- ●時刻は24時間表示です。昼の12時は「12:00」、夜の12時は「0:00」と表示します。

![](_page_26_Figure_5.jpeg)

# 高温沸上モードの設定

●通常よりも高い温度のお湯を貯めることができます。

![](_page_27_Figure_2.jpeg)

(お知らせ)

- ●給湯設定温度65℃以上でひんぱんに使用する場合に設定してください。
- ●通常よりも高い温度で沸上げ運転をおこなうため、使用電力量が増える場合があります。
- ●設定画面でスイッチ操作が2分間ないときは、設定は決定されず、通常画面に戻ります。

![](_page_27_Figure_7.jpeg)

### ピークカットの設定

- ●電気料金単価が高い時間帯の消費電力を抑えたいときに、自動湯増し運転を休止することができます。 (毎日有効な機能です。)
- ●設定した時間帯は自動湯増し運転をおこないませんので、お湯がたりなくなりそうなときは 縦しを 押して湯増しをしてください。(→11 ページ)
- ●ひんぱんにお湯がたりなくなる場合は、ピークカットの時間帯を短くするか、ピークカットの設定 を解除してください。

設定範囲 電力契約した深夜時間帯以外(昼間)の範囲内で設定できます。(1時間刻み)

![](_page_28_Figure_5.jpeg)

![](_page_28_Picture_6.jpeg)

### お知らせ

- ●運転モードを「満タン(1週間)」に設定しているときは、ピークカットの時間帯でも自動湯増し運転をおこないます。
- ●電力契約の設定を変更した場合は、ピークカットの設定は解除されます。
- ●パワーセーブを設定している場合は、ピークカットを設定することができません。
- ●太陽光発電の電力を活用した運転の設定中は、ピークカットで設定した時間帯でもお湯を沸かします。
- ●スイッチ操作が2分間ないときは、設定は決定されず、通常画面に戻ります。

# パワーセーブの設定

ヒートポンプユニットの消費電力を控えめにすることができます。 〕お湯の沸上がりに時間がかかりますので、貯湯量表示に注意してお湯をお使いください。

![](_page_29_Figure_2.jpeg)

#### ■パワーセーブの設定画面で「解除する」を選び、(漂) を押す。

### お知らせ

- ●電力契約設定の深夜時間帯が10時間以上の場合に使用してください。深夜時間帯が10時間未満の場合に設定すると、夜間の貯湯量 が不足し、昼間の湯増し運転が多くなることがあります。
- ●ピークカットを設定している場合は、パワーセーブを設定することができません。
- ●スイッチ操作が2分間ないときは、設定は決定されず、通常画面に戻ります。

### 沸上時間シフトの設定

●深夜時間帯の沸上げ終了時刻を早めることができます。 設定範囲 0~4時間(1時間刻み) 〈電力契約が「設定11」の場合〉〇~1時間 お買い上げ時 〇時間 ■リモコン オプションで「その他設定」を選び、(쯡)を押す。 12/30(金)12:00 ●「その他設定」で「電力抑制機能」を選びます。 ●「電力抑制機能」で「沸上時間シフト」を選びます。 40 c 180 (給湯) で時間を選び、(漂)を押す。

![](_page_29_Picture_10.jpeg)

### お知らせ

- ●深夜時間帯が8時間以内の場合や冬期など多くのお湯を沸かす場合には、沸上げ終3時刻に沸き上がらないことがあります。
- ●電力契約が「設定11」で沸上時間シフトを設定している場合は、お湯の使用量が多いと、O時から沸上げを開始することがあります。
   ●電力契約の設定を変更した場合は、沸上時間シフトの設定は解除されます。
- ●スイッチ操作が2分間ないときは、設定は決定されず、通常画面に戻ります。

### 電力契約の設定

●時間帯別電灯契約の種類によって深夜時間帯および安価な時間帯が異なります。 設定が合っていないと電気代が高くなることがありますので、正しい電力契約を選択してください。

#### お買い上げ時 設定1

![](_page_30_Picture_3.jpeg)

| 電刀契約内容                                                   |            |                                                                                               |                                                                                                    |                                                                            |                                          |                                                             |                                                                                  |                                                                          |                                                                                                    |                                                                                         |                                                                        |
|----------------------------------------------------------|------------|-----------------------------------------------------------------------------------------------|----------------------------------------------------------------------------------------------------|----------------------------------------------------------------------------|------------------------------------------|-------------------------------------------------------------|----------------------------------------------------------------------------------|--------------------------------------------------------------------------|----------------------------------------------------------------------------------------------------|-----------------------------------------------------------------------------------------|------------------------------------------------------------------------|
| 電力契約の内容は、次のようになっています。地域の電力会社によって異なりますので、詳しくはお買い上げの販売店または |            |                                                                                               |                                                                                                    |                                                                            |                                          |                                                             |                                                                                  |                                                                          |                                                                                                    |                                                                                         |                                                                        |
| 55                                                       | 3ほご怕談:     | 窓口にお問                                                                                         | い合わせく                                                                                                    | にさい。(-                                                                     | →42ペーン                                   | /)<br>                                                      |                                                                                  |                                                                          |                                                                                                    | (20                                                                                     | )23年11月現在)                                                             |
| 設定番号                                                     | 深夜時間帯      | 北海道電力                                                                                         | 東北電力                                                                                                    | 東京電力<br>エナジーパートナー                                                          | 中部電力<br>ミライズ                             | 北陸電力                                                        | 関西電力                                                                             | 中国電力                                                                     | 四国電力                                                                                                    | 九州電力                                                                                    | 沖縄電力                                                                   |
| 1                                                        | 23:00~7:00 |                                                                                               | <ul> <li>よりそう+ナイト8</li> <li>よりそう+サマーセーブ</li> <li>やりくりナイト8</li> <li>ピークシフト季節<br/>別時間帯別電灯</li> </ul>                                    | <ul> <li>夜トクプラン<br/>(夜トク8)</li> <li>おトクなナイト8</li> <li>ビークシフトブラン</li> </ul> | ●タイムプラン                                  | ●エルフナイト8                                                    | <ul> <li>●時間帯別電灯</li> <li>●季時別電灯PS</li> <li>●はぴeタイム</li> <li>●はぴeタイムR</li> </ul> |                                                                          | <ul> <li>得トクナイト</li> <li>電化Deナイト</li> <li>ビークシフト型</li> <li>時間帯別電灯</li> </ul>                                       | ●時間帯別電灯<br>(8時間型)                                                                       | <ul> <li>● Eeホームホリデー</li> <li>● Eeホームフラット</li> <li>● 時間帯別電灯</li> </ul> |
| 2                                                        | 22:00~8:00 | ●エネとく<br>スマートプラン                                                                              | <ul> <li>よりそう+スマートタイム</li> <li>よりそう+ナイトsホリデー</li> <li>よりそう+ナイト10</li> <li>よりそう+ナイト S</li> <li>やりくりナイト10</li> <li>やりくりナイト S</li> </ul> | ●おトクなナイト10                                                                 | ●スマートライフ<br>ブラン                          | <ul> <li>エルフナイト10</li> <li>エルフナイト10</li> <li>ブラス</li> </ul> | ●eスマート10                                                                         |                                                                          |                                                                                                    | <ul> <li>電化でナイト・<br/>セレクト22</li> <li>時間帯別電灯</li> <li>季時別電灯</li> <li>ビークシフト電灯</li> </ul> |                                                                        |
| З                                                        | 23:00~7:00 |                                                                                               |                                                                                                    | ●電化上手                                                                      |                                          |                                                             |                                                                                  |                                                                          |                                                                                                    |                                                                                         | ●Eeらいふ                                                                 |
| 4                                                        | 23:00~7:00 |                                                                                               |                                                                                                    |                                                                            | ●Eライフプラン                                 |                                                             |                                                                                  |                                                                          | <ul> <li>スマートeブラン         [タイプL]     </li> <li>スマートeブラン         [タイプH]     </li> </ul>                             |                                                                                         |                                                                        |
| 5                                                        | 23:00~8:00 |                                                                                               |                                                                                                    |                                                                            |                                          |                                                             |                                                                                  | <ul> <li>ファミリータイム</li> <li>エコノミーナイト</li> <li>電灯ピークシフト<br/>ブラン</li> </ul> |                                                                                                    |                                                                                         |                                                                        |
| 6                                                        | 23:00~7:00 | ●ドリーム8<br>●ドリーム8エコ                                                                            |                                                                                                    |                                                                            |                                          |                                                             |                                                                                  |                                                                          |                                                                                                    |                                                                                         |                                                                        |
| 7                                                        | 22:00~6:00 | ●ドリーム8<br>●ドリーム8エコ                                                                            |                                                                                                    |                                                                            |                                          |                                                             |                                                                                  |                                                                          |                                                                                                    |                                                                                         |                                                                        |
| 8                                                        | 24:00~8:00 | ●ドリーム8<br>●ドリーム8エコ                                                                            |                                                                                                    |                                                                            |                                          |                                                             |                                                                                  |                                                                          |                                                                                                    |                                                                                         |                                                                        |
| 9                                                        | 22:00~8:00 | <ul> <li>・ ヒタイム3プラス</li> <li>・ ヒタイム3</li> <li>・ ヒタイム3[Sプラン]</li> <li>・ ヒタイム3[Mプラン]</li> </ul> |                                                                                                    |                                                                            |                                          |                                                             |                                                                                  |                                                                          |                                                                                                    |                                                                                         |                                                                        |
| 10                                                       | 深夜時間       | 帯を任意に                                                                                         | 設定できる                                                                                                    | ます。(開始                                                                     | :20:00~1                                 | :00、終了:                                                     | 5:00~9:00                                                                        | ))                                                                       |                                                                                                    |                                                                                         |                                                                        |
| 11                                                       | 1:00~6:00  |                                                                                               |                                                                                                    | <ul> <li>スマートライフ S</li> <li>スマートライフ L</li> <li>スマートライフ<br/>プラン</li> </ul>  |                                          |                                                             |                                                                                  |                                                                          |                                                                                                    |                                                                                         |                                                                        |
| 12                                                       | 21:00~9:00 |                                                                                               | ●よりそう<br>+ナイト12                                                                                                    | ●夜トクプラン<br>(夜トク12)                                                         |                                          |                                                             |                                                                                  | ● 電化Styleコース<br>● ナイトホリデーコース                                             |                                                                                                    |                                                                                         |                                                                        |
| 13                                                       | 22:00~8:00 |                                                                                               | ●よりそう<br>+シーズン&タイム                                                                                                    |                                                                            |                                          |                                                             |                                                                                  |                                                                          |                                                                                                    |                                                                                         |                                                                        |
| 14                                                       | 21:00~7:00 |                                                                                               |                                                                                                    |                                                                            | <ul> <li>スマートライフ<br/>ブラン(夜とく)</li> </ul> |                                                             |                                                                                  |                                                                          |                                                                                                    | ●電化でナイト・<br>セレクト21                                                                      |                                                                        |
| 15                                                       | 23:00~9:00 |                                                                                               |                                                                                                    |                                                                            | ●スマートライフ<br>ブラン(朝とく)                     |                                                             |                                                                                  |                                                                          | <ul> <li>スマートeブラン<br/>[タイプL+]</li> <li>スマートeブラン<br/>[タイプH+]</li> <li>でんかeブラン</li> <li>でんかe<br/>マンションブラン</li> </ul> | ●電化でナイト・<br>セレクト23                                                                      |                                                                        |
| 16                                                       | 20:00~8:00 |                                                                                               |                                                                                                    |                                                                            |                                          | ●くつろぎナイト12                                                  |                                                                                  |                                                                          |                                                                                                    |                                                                                         |                                                                        |

н

#### HEMS 接続の 設定

●リモコンで機器に接続されている HEMS への接続設定および接続状態の確認ができます。 ●ミドルウェアアダプター(別売品)を接続することで、HEMS に接続することができます。

設定範囲 接続する、切断する

お買い上げ時 切断する

![](_page_31_Figure_4.jpeg)

![](_page_31_Figure_5.jpeg)

- HEMS に接続できる環境であることを確認してください。
- ●HEMSに接続する場合は、ミドルウェアアダプター(別売品)の工事説明書を参照してください。
- ●HEMSなどに異常が生じた場合は、HEMS接続の設定を「切断する」にしてお使いください。

### 太陽光発電の電力を活用した運転について-

●本機能は、太陽光発電の電力を活用してお湯を沸かす運転です。

●ご使用いただくには、太陽光発電システムが必要となります。

●本機能は、主にソーラーモード、ソーラーモードプラスの2つの方法にてご使用いただけます。

### 【太陽光発電の電力を活用した運転の動作イメージ】

![](_page_32_Figure_5.jpeg)

●夜間の沸上げを一部昼間へ移動して、昼間に発電した電力で沸上げ運転をおこないます。

### 太陽光発電の電力を活用した運転の選び方

●ご家庭にある設備または環境によって使用できる機能が異なります。
 ●選び方については一例です。詳細は各機能のページをご確認ください。

![](_page_32_Figure_9.jpeg)

![](_page_32_Figure_10.jpeg)

### 太陽光発電の電力を活用した運転について — (ソーラーモード、ソーラーモード1週間)

- ●本機能は、太陽光発電の電力を活用してお湯を沸かす運転です。
- ●ご使用いただくには、太陽光発電システムが必要となります。
- ●本機能は、毎回手動で設定していただく必要があります。
- ●ソーラーモードは、翌日と翌々日の2日間の設定ができます。
- ●ソーラーモード1週間は、設定すると、1週間連続で太陽光発電の電力を活用して沸上げ運転を おこないます。晴れが続く場合に設定してください。

### 【ソーラーモード、ソーラーモード1週間の動作イメージ】

■表示部

おまかせ省エネ

÷:13:00●

タンク

÷ 8/31

タンク

おまかせ省エネ

![](_page_33_Figure_7.jpeg)

●夜間の沸上げを一部昼間へ移動して、昼間に発電した電力で沸上げ運転をおこないます。

8/31(±) 12:00.

**180** 

おふろ

**180** 

おふろ

8/30(金) 19:00.

### リモコン表示部の説明

【運転実施日の場合】

- ●ソーラーモードやソーラーモード1週間の運転 実施日になると、設定した沸上げ開始時刻を表 示します。
- ●運転が終了すると、翌日以降に設定されている 場合のみ日付が表示されます。

### 【運転実施日以外の場合】

- ソーラーモードが設定されているときに、ソー ラーモード運転をおこなう一番近い日付を表示 します。
- ●ソーラーモード1週間の場合は、沸上げ最終日 を表示します。

### (お知らせ

■リモコン

おまかせ省エネ

eco

<u>戻る</u> m®3時期 12/30(金)**12·00** 

タンク

湯増し 一時休止

40<sup>°</sup>C [180<sup>°</sup>

(給湯)

< (<u>×===</u>) ► 決定

- ●お湯の使用量が少ない場合は、沸上げ運転開始時刻になっても沸上げを開始しないことがあります。
- ●太陽光発電システムの発電量が、エコキュートの沸上げ消費電力を上回ることが必要です。(→取扱説明書 仕様編「仕様」を参照してください。)発電量を確認のうえ設定してください。設定した時間の天候が悪い場合や他の家電製品を使う場合は、太陽光発電システムの発電量が不足し、契約している電力会社から買電してお湯を沸かします。(1週間設定は特にご注意ください。)
- ●太陽光発電システムを設置していないご家庭で設定すると、電気料金が増える場合があります。

< 給湯 ▶

< 給湯

- ●運転モードが「おまかせ省エネ」、「おまかせ」の場合に、本機能が設定できます。 ●本機能を使用しているときは、朝に貯湯量表示が満タンにならない場合があります。
- 朝にお湯を多く使う場合やお湯がたりなくなりそうな場合は、 (⇒11ページ)
- ●お湯の使用量が少ない場合や夏期など気温が高い場合は、本機能で満タンに沸き上げないことがあります。
- ●本機能は、ピークカットで設定した時間帯でもお湯を沸かします。
- ●本機能の設定は、前日の深夜時間帯開始前までにおこなってください。深夜時間帯中に設定すると、次の昼間に沸上げ運転をおこないません。
- ●当日のお湯の使用状況により、設定した開始時刻前に沸上げを開始する場合があります。

### 

### ソーラーモード、ソーラーモード1週間を設定する

| 設定項目   | ソーラーモード、ソーラーモード1週間 | 沸上げ開始時刻              |
|--------|--------------------|----------------------|
| 設定範囲   | する、しない             | 深夜時間帯終了時刻~15時(1時間刻み) |
| お買い上げ時 | しない                | (なし)                 |

# 第2055.000 第20時間帯の開始前に翌日以降の天気予報を確認し、 晴れの時間帯を確認する。 【例:8月30日(金)の12時に設定を開始した場合】 時刻 9 10 11 12 13 14 15 16 17

 
 時刻
 9
 10
 11
 12
 13
 14
 15
 16
 17

 8月31100 天気
 ●
 ●
 ●
 ●
 ●
 ●
 ●
 ●
 ●
 ●
 ●
 ●
 ●
 ●
 ●
 ●
 ●
 ●
 ●
 ●
 ●
 ●
 ●
 ●
 ●
 ●
 ●
 ●
 ●
 ●
 ●
 ●
 ●
 ●
 ●
 ●
 ●
 ●
 ●
 ●
 ●
 ●
 ●
 ●
 ●
 ●
 ●
 ●
 ●
 ●
 ●
 ●
 ●
 ●
 ●
 ●
 ●
 ●
 ●
 ●
 ●
 ●
 ●
 ●
 ●
 ●
 ●
 ●
 ●
 ●
 ●
 ●
 ●
 ●
 ●
 ●
 ●
 ●
 ●
 ●
 ●
 ●
 ●
 ●
 ●
 ●
 ●
 ●
 ●
 ●
 ●
 ●
 ●
 ●
 ●
 ●
 ●
 ●
 ●
 ●
 ●
 ●
 ●
 ●
 ●
 ●
 ●
 ●
 ●
 ●
 ●
 ●
 ●
 ●
 ●
 ●
 ●
 ●
 ●
 ●
 ●
 ●
 <td

●6月31日(上)は、14時から頃100時間帯が続き、太陽が発電の電力が多 予想されるため、沸上げ開始時刻は「14時」に設定してください。 ●晴れが2時間以上続く場合に設定してください。

![](_page_34_Figure_6.jpeg)

■「ソーラーモード」または「ソーラーモード1週間」の設定画面で「しない」を選び、
 ●解除すると、お湯がたりなくなる場合があります。お湯がたりない場合は湯増しをしてください。
 (→11 ページ)

### (お知らせ

※スマートフォンなどで、

1時間おきの天気予報を 確認すると、より正確に

晴れの時間を確認でき

ます。

●沸上げ開始時刻は変更することができます。当日に天気予報が変わった場合は、沸上げ開始時刻前までに設定を変更してください。
 ●スイッチ操作が2分間ないときは、設定は決定されず、通常画面に戻ります。

### 太陽光発電の電力を活用した運転について — (ソーラーモードプラス、エネルギーシフト)

- ●本機能は、太陽光発電の電力を活用してお湯を沸かす運転です。HEMSの種類によって、設定画面上に「ソーラーモードプラス」または「エネルギーシフト設定」と表示します。
- ●ご使用いただくには、太陽光発電システムおよびエコキュートと連動するHEMSが必要です。詳し くは、お客様ご相談窓口にお問い合わせください。
- ●本機能は、HEMSからの天気予報をもとに、エコキュートの沸上げ運転を計画します。 翌日が晴れて、太陽光発電の電力が多いと予測された場合に、その電力を活用して昼間に沸上げ運転をおこないます。(夜間の沸上げ運転は控えめになります。) 雨の日など、太陽光発電の電力が少ないと予測された場合は、夜間にお湯を沸かします。

![](_page_35_Figure_4.jpeg)

![](_page_35_Figure_5.jpeg)

●夜間の沸上げを一部昼間へ移動して、昼間に発電した電力で沸上げ運転をおこないます。

### リモコン表示部の説明

![](_page_35_Figure_8.jpeg)

### お知らせ

- ●運転モードが「おまかせ省エネ」、「おまかせ」の場合に、太陽光発電の電力を活用した沸上げ運転をおこないます。
- ●お湯の使用量が少ない場合は、沸上げ運転開始時刻になっても沸上げを開始しないことがあります。
- ●前日の天気予報が晴れで当日雨になったときなど、天気予報が外れて太陽光発電の電力が不足した場合は、契約している電力 会社から買電して、お湯を沸かします。
- ●本機能を使用しているときは、朝に貯湯量表示が満タンにならない場合があります。
- 朝にお湯を多く使う場合やお湯がたりなくなりそうな場合は、 (デビーを押して湯増しをしてください。(→11ページ)
- ●お湯の使用量が少ない場合や夏期など気温が高い場合は、本機能で満タンに沸き上げないことがあります。
- ●本機能の設定中は、ピークカットで設定した時間帯でもお湯を沸かします。
- ●HEMSが学習中の場合や、停電またはHEMSとの通信異常があった場合はアイコンが点滅することがあります。
- ●本機能を使用しているときは、ソーラーモードおよびソーラーモード1週間を設定できません。

![](_page_36_Picture_0.jpeg)

●HEMSにて太陽光発電の電力を活用した運転を解除しても、運転モードが「使いきり」「湯量設定」に変更できない場合があります。 「使い切り」「湯量設定」に変更したいときは、「エネルギーシフト設定を解除するとき」の手順にしたがって設定を解除してください。 ●スイッチ操作が2分間ないときは、設定は決定されず、通常画面に戻ります。

![](_page_36_Figure_2.jpeg)

●スイッチ操作が2分間ないときは、設定は決定されず、通常画面に戻ります。

# リモコンのお手入れと日常点検

### リモコンのお手入れ(日常)

![](_page_37_Figure_2.jpeg)

●リモコンの表面が汚れたときは、水にぬらした柔らかい布をかた く絞って、軽く拭き取ってください。

![](_page_37_Figure_4.jpeg)

●リモコン内部には電気部品が入っていますので、水をかけないようにしてください。
 ●洗剤およびベンジン・シンナー等は使用しないでください。
 ●リモコンは必要以上に強く押したり、引っ張ったり、カバーを外したりしないでください。故障の原因となります。

### 時刻の確認(1ヵ月に1回程度)

●時刻がずれている場合は、リモコンで時刻を合わせてください。 時刻がずれていると、電気料金が高くなる場合があります。(→27ページ)

### 故障かなと思ったら

### 形式·連絡先表示

●機器に異常が発生したときなどに連絡するための、お使いのシステム形式と連絡先を表示することができます。

![](_page_37_Figure_11.jpeg)

### 故障かなと思ったら

エラー表示

●機器に異常が発生したとき、リモコンにエラーを表示し、警告音が鳴って異常をお知らせします。

![](_page_38_Figure_3.jpeg)

――電話番号と形式を交互に表示――

| 表示  | 原因              | 処置                                                                                                    |
|-----|-----------------|----------------------------------------------------------------------------------------------------|
| EOO | 貯湯ユニット関係の故障     | エラー表示を解除して、再度運転を開始してください。再度エラーコー<br>ドをまテオる場合は、使用を中止してエラーまテロのを応うていただき                                                               |
| HOO | ヒートポンプユニット関係の故障 | お買い上げの販売店(工事店)に点検・修理をご依頼ください。                                                                                                    |
| H15 | ファンモータ異常        | ファンが雪などでロックした可能性があります。ヒートポンプの周囲を<br>除雪してからエラーを解除し、正常に沸上げ運転がおこなえるか確認し<br>てください。再度エラーコードを表示する場合は、使用を中止してお買<br>い上げの販売店(工事店)までご連絡ください。 |
| E12 | 給湯高温異常          | 谷海の店田なりにして ちゃい とぼの服きた(てまた)まえる油袋ください                                                                                                |
| E36 | 沸上げ高温異常         | 和濁の使用を中止して、の良いエロの販売店(工事店)までご建給くたさい。                                                                                                |

![](_page_38_Picture_6.jpeg)

![](_page_38_Figure_7.jpeg)

н

# 故障かなと思ったら

### エラー表示がない場合

|            | 症状                                                          | 調べるところ・原因                                  | 処置・説明                                                                                  |
|------------|-------------------------------------------------------------|--------------------------------------------|----------------------------------------------------------------------------------------|
|            | 貯湯量表示の減<br>りが早い                                             | 外泊などで1日以上お湯を使用していない。<br>タンクの放熱でお湯の温度が低下する。 | お湯を使用しないと貯湯タンク内のお湯の温度が低下し、<br>早めに貯湯量表示が減ることがあります。                                      |
|            | <ul> <li>・ 貯湯量表示は、約<br/>50℃以上のお湯の<br/>量を表示しています。</li> </ul> | 給水温度が低い冬は夏よりも貯湯量表<br>示が早く減ります。             | 貯湯タンク内のお湯と水道水を混ぜて約40℃で給湯す<br>るため、給水温度が低いと貯湯量表示が早く減ります。                                 |
| <b>滞</b> 上 | 深夜時間帯以外<br>(昼間)に沸上げ                                         | お湯の使用量によっては、昼間でも湯<br>増し運転をおこないます。          | 「湯増し一時休止」スイッチを押すと、その日の昼間の湯<br>増し運転を休止させることができます。(→11ページ)                               |
| げ・         | している                                                        | 冬期は製品内部の凍結を防止するため、<br>湯増し運転をする場合があります。     | 運転モードが「使いきり」の場合や湯増し一時休止中、ピー<br>クカット設定中、休止設定中など、昼間に湯増し運転をし<br>ない設定でも湯増し運転をおこなう場合があります。  |
| 貯湯         | 朝に貯湯量表示<br>が満タンになっ<br>ていない                                  | お湯の使用量が少ない場合。<br>夏場など気温が高い場合。              | 節約のため、満タンに沸き上げない場合があります。                                                               |
| 量          |                                                             | 深夜時間帯に大量にお湯を使用した場<br>合。                    | 深夜の湯増し運転中に大量にお湯を使用すると、使用し<br>た分、満タンに沸き上げない場合があります。                                     |
| 公示         |                                                             | 低外気温時は深夜時間帯で沸き上がら<br>ないことがあります。            | 低外気温時はヒートポンプユニットの加熱能力が低下す<br>ることがあります。                                                 |
|            | ヒートポンプユ<br>ニットから音が<br>する                                    | 沸上げ運転中(湯増し中)は運転音がし<br>ます。                  | 低外気温時は運転音が大きくなる場合があります。<br>低外気温時に湿度が高い場合は、ヒートポンプユニットの熱<br>交換器の霜を取るため、運転音が大きくなる場合があります。 |
|            |                                                             | 沸上げ運転中以外でも音がすることが<br>あります。                 | 冬期は製品内部の凍結を防止するため、ヒートポンプユ<br>ニットが運転・停止を繰り返す場合があります。                                    |

|    | 症状                | 調べるところ・原因                                 | 処置・説明                                                                                            |
|----|-------------------|-------------------------------------------|--------------------------------------------------------------------------------------------------|
|    | お湯がぬるい<br>設定温度になら | 給湯温度は配管の長さや放熱、湯水混<br>合栓の設定温度などにより変動します。   | リモコンの給湯温度設定は目安としてお使いください。                                                                        |
|    | ない<br>湯温が変動する     | 貯湯タンク内の湯温が低いときは、お<br>湯がぬるくなることがあります。      | そのままお使いいただくか、タンク湯増しをしてください。<br>給湯設定温度65℃以上で使用している場合は、「高温沸<br>上モード」に設定してください。(→28ページ)             |
|    |                   | サーモスタット付き湯水混合栓を使用<br>の場合。                 | リモコンの給湯温度を5~10℃高めに設定してご使用<br>ください。                                                               |
|    |                   | 2ヵ所以上同時に給湯した。                             | お湯の使用量が急に増えるため、湯温が変動することが<br>あります。                                                               |
|    | お湯がたりない           | お湯の使用量が多い。                                | タンク湯増しをしてください。(→11ページ)<br>ひんぱんにタンク湯増しをする場合は、運転モードを変更<br>してください。(→18ページ)                          |
|    |                   | リモコンに「休止中(再開日:〇/〇)」<br>が表示されている。          | 休止設定で、お湯の沸上げ休止(休止設定)を解除してく<br>ださい。(→19ページ)                                                       |
| 給湯 |                   | リモコンに「ピークカット」が表示され<br>ている。                | ピークカットで設定した時間帯は自動湯増し運転をおこないません。 ピークカットの時間帯を短くするか、 ピークカットの時間帯を短くするか、 ピークカットの設定を解除してください。 (→29ページ) |
|    |                   | 沸上げ運転時以外でも、排水口からお<br>湯(水)がでている。           | 逃し弁の点検をしてください。(→取扱説明書 仕様編「貯湯<br>ユニットのお手入れと日常点検」)止まらない場合は、お買<br>い上げの販売店(工事店) に点検・修理をご依頼ください。      |
|    | お湯が出ない            | 給水専用止水栓が閉じている。                            | 給水専用止水栓を開いてください。                                                                                 |
|    |                   | 断水している/給水圧が低い。                            | 最寄りの水道局へ問い合わせてください。                                                                              |
|    |                   | 配管が凍結している。                                | 給水専用止水栓を閉じて、お買い上げの販売店(工事店)<br>に点検・修理をご依頼ください。                                                    |
|    | お湯の出が悪い           | ガス(石油) 給湯機と比べると、若干<br>お湯の出が弱くなります。        | 水道の圧力を減圧して、一定の水圧に調整しています。                                                                        |
|    |                   | 2ヵ所以上同時に給湯した。                             | 2ヵ所以上同時に給湯すると、出湯量が少なくなること<br>があります。                                                              |
|    |                   | 湯水混合栓の種類によっては蛇口を全開<br>にしてもお湯の出が悪い場合があります。 | リモコンの給湯温度を5~10℃高めに設定してご使用<br>ください。                                                               |
|    |                   | 貯湯ユニット内のストレーナにゴミが<br>つまっている。              | お買い上げの販売店(工事店)に点検・修理をご依頼ください。                                                                    |

### 故障かなと思ったら

|    | 症状                          | 調べるところ・原因                                                                  | 処置・説明                                                                                                    |
|----|-----------------------------|----------------------------------------------------------------------------|----------------------------------------------------------------------------------------------------|
|    | お湯はりお知ら<br>せスイッチを受<br>け付けない | 貯湯量表示が :□[-(点滅) や□を表示<br>している。<br>貯湯タンク内のお湯が少ない。                           | タンク湯増しをして、必要な湯量を沸かしてからおこなっ<br>てください。(→11ページ)                                                                                                    |
|    | おふろのお湯が                     | ふろ湯量の設定が適正でない。                                                             | ふろ湯量を再度設定してください。(→13ページ)                                                                                                    |
| ßı | 多い・少ない                      | 湯はり中に台所などで給湯した。                                                            | 湯はり中に台所などで給湯すると、お知らせ時のふろ湯<br>量は設定されたふろ湯量より少なくなります。                                                                                                    |
| 3  | おふろのお湯が<br>ぬるい・あつい          | 給湯温度の設定が適正でない。                                                             | 給湯温度を再度設定してください。(→10ページ)                                                                                                    |
|    | 浴槽や洗面器具<br>に青いすじがつ<br>く     | 水中に含まれる銅イオンと、石けんな<br>どに含まれる脂肪酸が反応してできた<br>青色の銅石けんが付着したものです。<br>人体に害はありません。 | 浴槽用洗剤をスポンジなどにつけてこすり、洗い流して<br>ください。こまめに掃除することでつきにくくなります。<br>汚れが落ちない場合は、アルカリ系洗剤等をご使用くだ<br>さい。また、ペーパータオル(布)に原液を浸し、青い部<br>分に貼り付けて、しばらく(数分~数十分)放置した後、<br>ふき取ると効果的です。(→42ページ) |

|        | 症状                  | 調べるところ・原因                                        | 処置・説明                                                                          |                       |
|--------|---------------------|--------------------------------------------------|--------------------------------------------------------------------------------|-----------------------|
|        | ソーラーモード<br>を設定したのに、 | 設定したその日の昼間は、沸上げをお<br>こないません。                     | ソーラーモードの設定・変更は昼間の<br>上げ運転後、深夜時間帯前までにおこな                                        | ソーラーモード沸<br>ふってください。  |
| ソ      | 昼间に滞さ上り<br>ない       | 深夜時間帯中にソーラーモードを設定した。                             |                                                                                |                       |
| ーラー    |                     | ソーラーモード設定後に、運転モード<br>を[おまかせ省エネ」、「おまかせ」以外<br>にした。 | 運転モードが「おまかせ省エネ」、「お<br>ソーラーモードが設定できます。<br>運転モードを「おまかせ省エネ」または<br>してください。(→18ページ) | まかせ」の場合に<br>「おまかせ」に設定 |
| +<br>E | ソーラーモード<br>が設定できない  | 運転モードが「おまかせ省エネ」、「おま<br>かせ」以外の設定になっている。           |                                                                                |                       |
| ן<br>א | ソーラーモードを設定・解除す      | ソーラーモードを設定すると、夜間の沸」<br>昼間の沸上げ前に大量にお湯を使用すると       | とげ量を減らして昼間に沸き上げるため、<br>と、お湯がたりなくなる場合があります。                                     | お湯がたりなく<br>なりそうなとき    |
| 1.     | るこの<br>あかにり<br>ない   | ソーラーモード設定中に <u>/ 湯増し</u> を押すと、                   | その日の昼間は沸上げをおこないません。                                                            | は、湯増しをしてください。         |
|        |                     | ソーラーモードを解除すると、昼間の沸」<br>合があります。                   | (→11ページ)                                                                       |                       |

|        | 症状                           | 調べるところ・原因                                                 | 処置・説明                                                                            |
|--------|------------------------------|-----------------------------------------------------------|----------------------------------------------------------------------------------|
|        | リモコンの表示<br>部が点灯しない           | AC200V電源ブレーカ(配線用しゃ断<br>器)が[OFF]になっている。                    | 電源ブレーカを「ON」にしてください。                                                              |
|        |                              | 漏電しゃ断器の電源レバーが「OFF」 に<br>なっている。                            | 漏電しゃ断器の電源レバーを「ON」にしてください。<br>再度「OFF」になる場合は、そのままお買い上げの販売店<br>(工事店)に点検・修理をご依頼ください。 |
|        |                              | 停電している。                                                   | 停電が終わるまでお待ちください。                                                                 |
|        | リモコンの表示<br>部が消灯しない           | リモコンの消灯時間設定が「常時点灯」<br>になっている。                             | リモコンの消灯時間設定を変更してください。<br>(→26ページ)                                                |
| リ<br>モ | リモコンの表示<br>が暗い・見えづ<br>らい     | 節電のため、リモコンやお湯を使って<br>いない時には、リモコンのバックライ<br>トが消灯し表示が暗くなります。 | どれかスイッチを押すと、バックライトが点灯し表示が明<br>るくなります。<br>自動消灯の時間を変更することができます。(→26ページ)            |
|        |                              | 見る角度によっては表示部が見えづら<br>かったり、欠けて見えることがあります。                  | 「表示設定」で明るさ・コントラストなどを調節してください。(→26ページ)                                            |
|        | リモコンの表示が<br>一瞬消える            | 表示部が消灯するときに、表示部の更<br>新をしています。                             | リモコンの表示が一瞬消えるように見えることがありま<br>すが、故障ではありません。                                       |
|        | リモコンの表示に<br>残像が残る            | 気温が低いときは表示に残像が残る場<br>合があります。                              | 気温が低いときは液晶の動作が鈍り、残像が残ることが<br>あります。                                               |
|        | リモコンの操作音<br>が出ない<br>音声案内が小さい | リモコンの音量設定が「なし」や「小」 に<br>なっている。                            | リモコンの音量設定を「中」または「大」にしてください。<br>(→26ページ)                                          |
|        | 音声案内をしない                     | リモコンの音声設定が「なし」になっている。                                     | リモコンの音声設定を「あり」にしてください。(→26ページ)                                                   |
|        | リモコンの操作<br>ができない             | 表示部に「 <b>●</b> ロック中」が表示されて<br>いる。                         | チャイルドロックが設定されていますので、解除してく<br>ださい。(→24ページ)                                        |

н.

![](_page_41_Picture_0.jpeg)

![](_page_42_Picture_0.jpeg)

1.1

### よくあるご質問

### こんなときは故障ではありません

![](_page_43_Figure_2.jpeg)

糸

![](_page_43_Picture_5.jpeg)

**HNICAL Corporation** 高瀬事業所 〒767-0004 香川県三豊市高瀬町大字比地200番地の1 ホームページ http://www.shihen.co.jp/